附件2:

# 西安音乐学院 2022 年本科招生考试远程网络复试 操作手册

一、"云易考" APP 操作手册

(一)考前须知

1. 音乐表演、音乐学(音乐教育)、舞蹈表演专业面试,
 采取"云易考"线上视频考试方式进行。

2. 考试前安装最新版本的"云易考"APP,保持手机电量充足,对于多科目或考试时间较长的考试,务必准备好电源或移动电源。

正式考试时不得录屏、不得截屏、不得投屏、不得锁
 屏,由此造成的一切后果由考生本人承担。

4.请务必使用手机系统自带的中文标准字体,选择字体
 大小为标准模式。

5. 双机位考试时,需用第二机位扫码并在第一机位确认 后,方可进行考试,考试过程中第一机位和第二机位均不得 关闭,考试结束后,需先扫码提交第二机位视频,再提交第 一机位视频。

6. 模拟考试不限次数,正式考试前务必至少进行过一次 模拟考试,熟悉"云易考"APP操作流程和考试流程,以免 影响正式考试。 7.正式考试时,必须在考试规定时间内上传各个考试视频。考试视频点击提交后,需要一直关注上传进度,不得退出程序,如遇网络不稳定中断上传,建议切换网络,重新上传,直至视频上传成功。

8.提前架设好第一机位和第二机位,考试过程中,务必将手机支架放至适当位置,支架调到合理高度,手机调试至合适的录制角度,提前固定好最佳拍摄点,确保双机位考生和考试画面同时在拍摄范围内,以便高效利用考试时间。

9. 全部视频上传成功前,不得使用手机管家清理手机内存、垃圾数据,考试时间结束后48小时内不得卸载APP。

| 准备事项 | 操作手机                                                                                                    |
|------|----------------------------------------------------------------------------------------------------|
| 软件安装 | 考试要求全部使用双机位录制,考生需准备两台<br>手机,且两台手机均须下载安装"云易考"APP。<br>苹果手机使用 APP Store 搜索并下载"云易考"<br>APP;安卓手机扫描下方二维码,下载并安装"云<br>易考"APP。安装时请授权允许云易考使用手机<br>的摄像头、麦克风、扬声器、存储空间、网络等<br>权限,确保能够正常考试。<br>为保障考试视频拍摄效果,建议考生使用 ios12、 |
|      | android 7.0 及以上近两年主流品牌机型。不得使用平板电脑、电脑等设备。                                                                                                    |
| 手机存储 | 考试前务必确保手机存储空间充足,至少有5G的剩余存储空间。如有多个科目的考试,建议至少有10G的剩余存储空间,考试时间越长,需预留的空间越多。                                                                                                    |

(二)考前准备

|      | 退出并关闭其他应用,将手机调至飞行模式或是  |
|------|------------------------|
| 手机设置 | 设置呼叫转移。                |
|      | 苹果手机禁用夜间模式和静音模式。       |
|      | 为保证考试过程不受干扰,建议考生准备安静且  |
| 老计环境 | 背景单一的场所,注意避免或减小风声、无关人  |
|      | 员说话声、手机铃声等相关杂音,保证光线充足, |
|      | 确保拍摄视频画面清晰。            |
| 其他设置 | 将媒体音量开至最大,保障网络信号稳定。    |
| 机位准备 | 提前架设好主机和第二机位,部分专业在考试系  |
|      | 统中有示范视频或图片,考生可按示范要求进行  |
|      | 机位摆放,凡未做特别规定的,第一机位摆放在  |
|      | 考生正前方, 第二机位摆放在考生右侧后方。  |

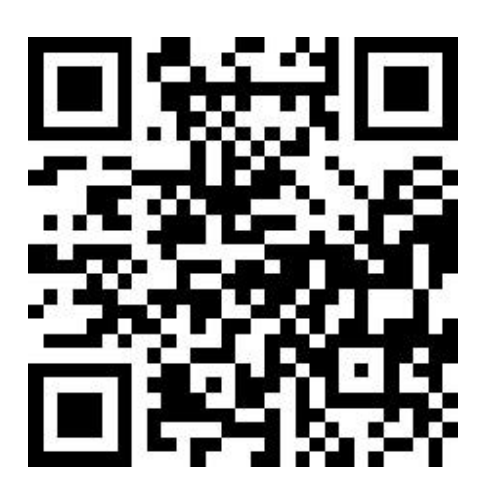

(安卓手机请使用浏览器扫描此二维码下载并安装"云易考"APP)

| $\prime - $         | +2 \ \ 10                                       |
|---------------------|-------------------------------------------------|
| (-)                 | <i>无</i> 1元\\\\\\\\\\\\\\\\\\\\\\\\\\\\\\\\\\\\ |
| $\langle - \rangle$ | う やいのしつエ                                        |

| 序号 | 考试手机                                         | 第二机位(监考) |
|----|----------------------------------------------|----------|
| 1  | 打开下载的最新版云易考<br>APP,不需要扫码登录,点<br>击下方"切换登录方式", |          |

|    | 进入"考生登录"界面,输<br>入考生姓名及身份证号码<br>登录即可            |                                              |
|----|------------------------------------------------|----------------------------------------------|
| 2  |                                                | APP 首页点击【第二机位扫码】<br>扫描主考手机上的二维码开<br>启第二机位录制  |
| 3  |                                                | 第二机位固定至考生右侧后<br>方的支架                         |
| 5  | 点击【我已准备好考试环境】                                  |                                              |
| 6  | 开始人脸识别拍照认证                                     |                                              |
| 7  | 正式考试录制,考生有3次录制机会,考生只要有录制满意的视频即可提交,无须使用全部的录制机会。 |                                              |
| 8  | 正式考试录制结束                                       | 注:监考录制会自动结束,无<br>需人工干预。                      |
| 9  | 点击【上传视频】,选择需上<br>传的考试视频,上传前先确认<br>视频是否能够正常播放。  |                                              |
| 10 | 选择视频后,界面显示监考机<br>位提交视频二维码                      |                                              |
| 11 |                                                | APP 首页点击【第二机位扫<br>码】,扫描第一机位二维码,<br>上传对应的监考视频 |

| 12 | 在第一机位确认第二机位视<br>频已经成功上传。<br>点击上传第一机位视频:第一<br>机位视频提交后将不可更改,<br>如需更提交其他视频,请返回<br>步骤10,重新上传对应的第<br>二机位视频 |  |
|----|----------------------------------------------------------------------------------------------------|--|
| 13 | 专业各科目视频全部上传完<br>成,专业考试结束                                                                              |  |

(四) 机位摆放

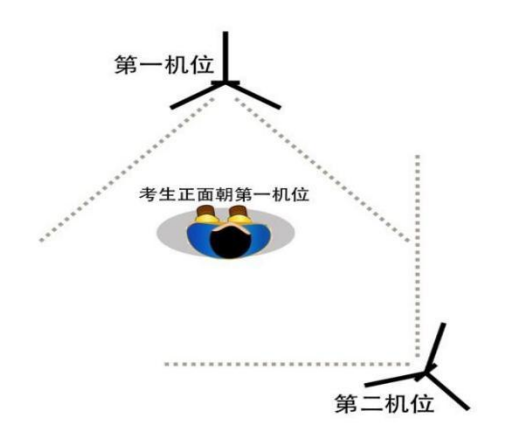

模拟考试/正式考试采用双机位,部分专业在考试系统中 有示范视频或第一机位示范图片,考生可按示范要求进行机 位摆放,凡未做特别规定的,双机位摆放参考上图。第一机位 为主机位,一般位于考生正前方(键盘类乐器位于考生右侧方); 第二机位为辅助监考机位,位于考生左侧后方45度处或者后侧 后方 45 度处。

### (五) 模拟考试

1. 打开下载的最新版云易考 APP, 不需要扫码登录, 点击下方"切换登录方式", 进入"考生登录"界面, 输入考生姓名及身份证号码登录即可。

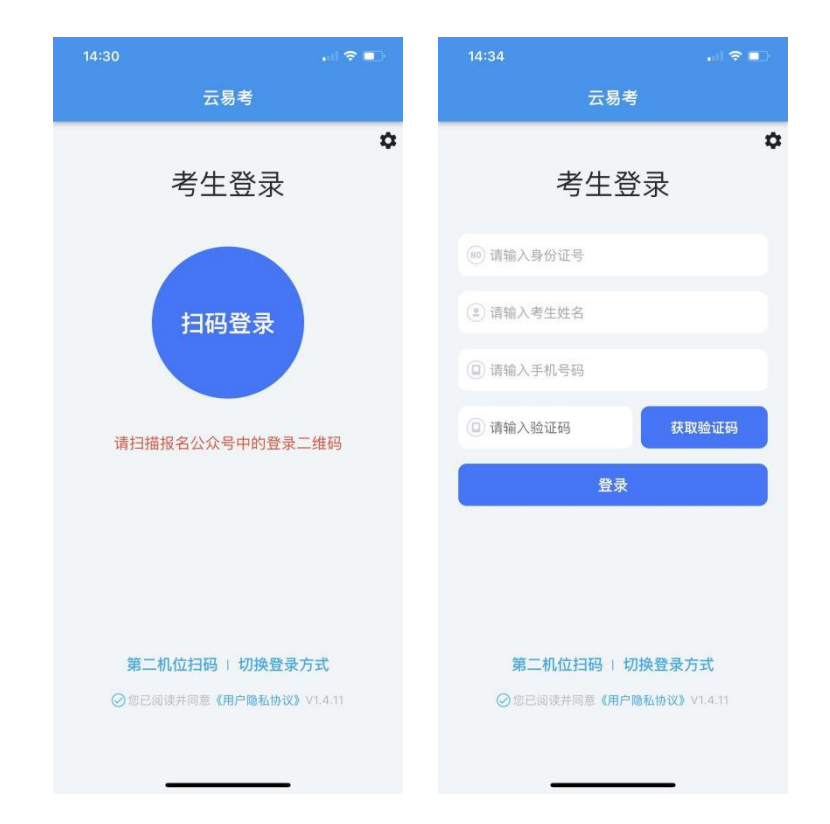

2. 登录 APP, 首页查看相关信息。进入考试界面, 查看报考 专业下的考试信息。

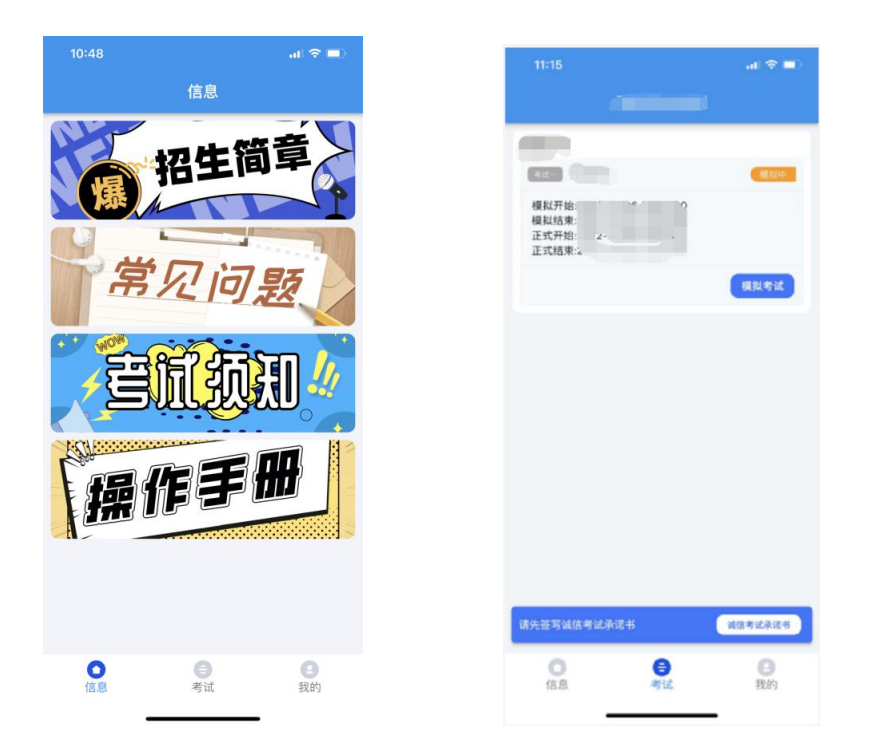

3. 点击模拟考试,查看考试须知,考试详情和拍摄要求。部 分专业设置了示范视频,可点击查看示范视频。

| 11:16                              | al 🗢 💷          |
|------------------------------------|-----------------|
| <                                  | (模拟)            |
| ŧ                                  | 前式须知            |
| 1.请在考试规定时间范围内                      | 完成视频录制及上传;      |
| 2.模拟考试不限次数,正式                      | (考试3次录制机会;      |
| 3.所有视频在录制时。均为                      | )1次性完成,中途无法暂停;  |
| 4.正式考试选择1个视频上f<br>机上该考试视频无法回放。     | 传,上传成功后考试完成,考生手 |
| *                                  | 行试详情            |
| 自我介绍,限时1分钟<br>演唱或演奏<br>演唱与演奏,限时3分钟 |                 |
| 拍摄要求。                              |                 |
|                                    | 及制]             |
| 信 姓                                | ~               |
| 2. 超 ;= :-                         |                 |
| 4. 1或 #                            |                 |
| 5. 141                             |                 |
| <sup>余5.114</sup> 。<br>拍摄时长        |                 |
| 3422472 53                         | 宣看示范视频          |
|                                    |                 |
| 开始录制                               | 上传视频            |
|                                    |                 |
|                                    |                 |
|                                    |                 |

4. 点击【开始录制】,使用第二机位扫描第一机位上的二维

码,扫码成功后开启录制,将第二机位固定在提前放置好的手机 支架上。

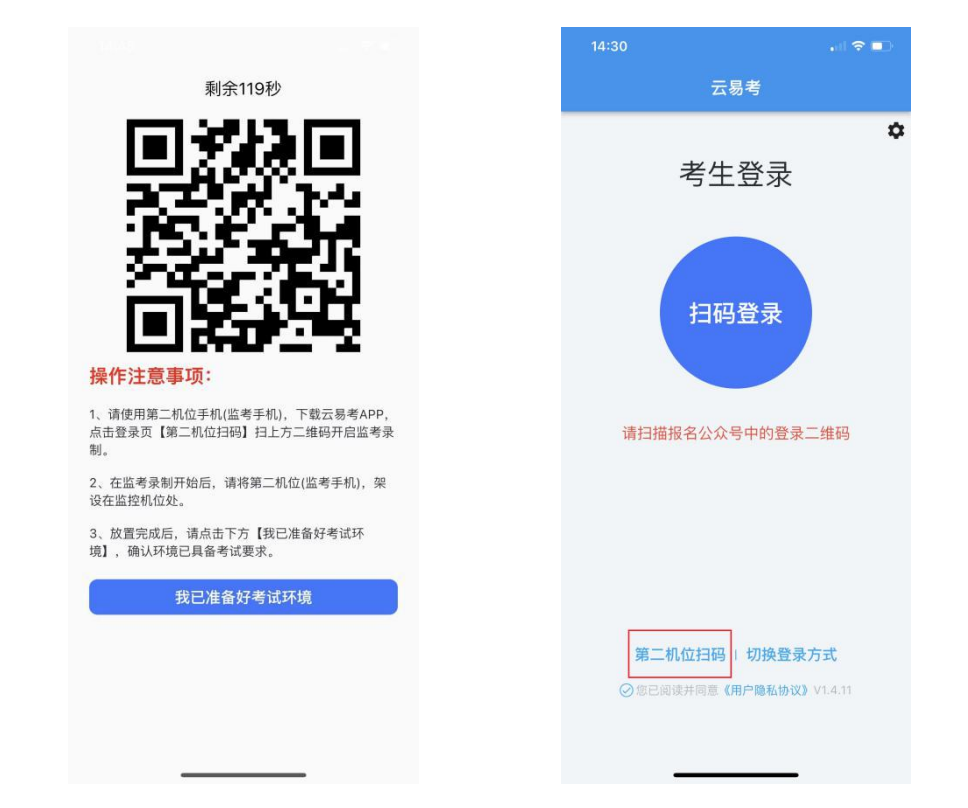

5. 第一机位点击【我已准备好考试环境】开始录制。人脸识别拍照认证,人脸在人像框内点击识别按钮,完成人脸拍照后等 待考试开始并按要求完成考试。点击停止录制按钮完成录制,超 过考试时间系统将自动停止录制。第一机位完成录制后,第二机 位自动完成。

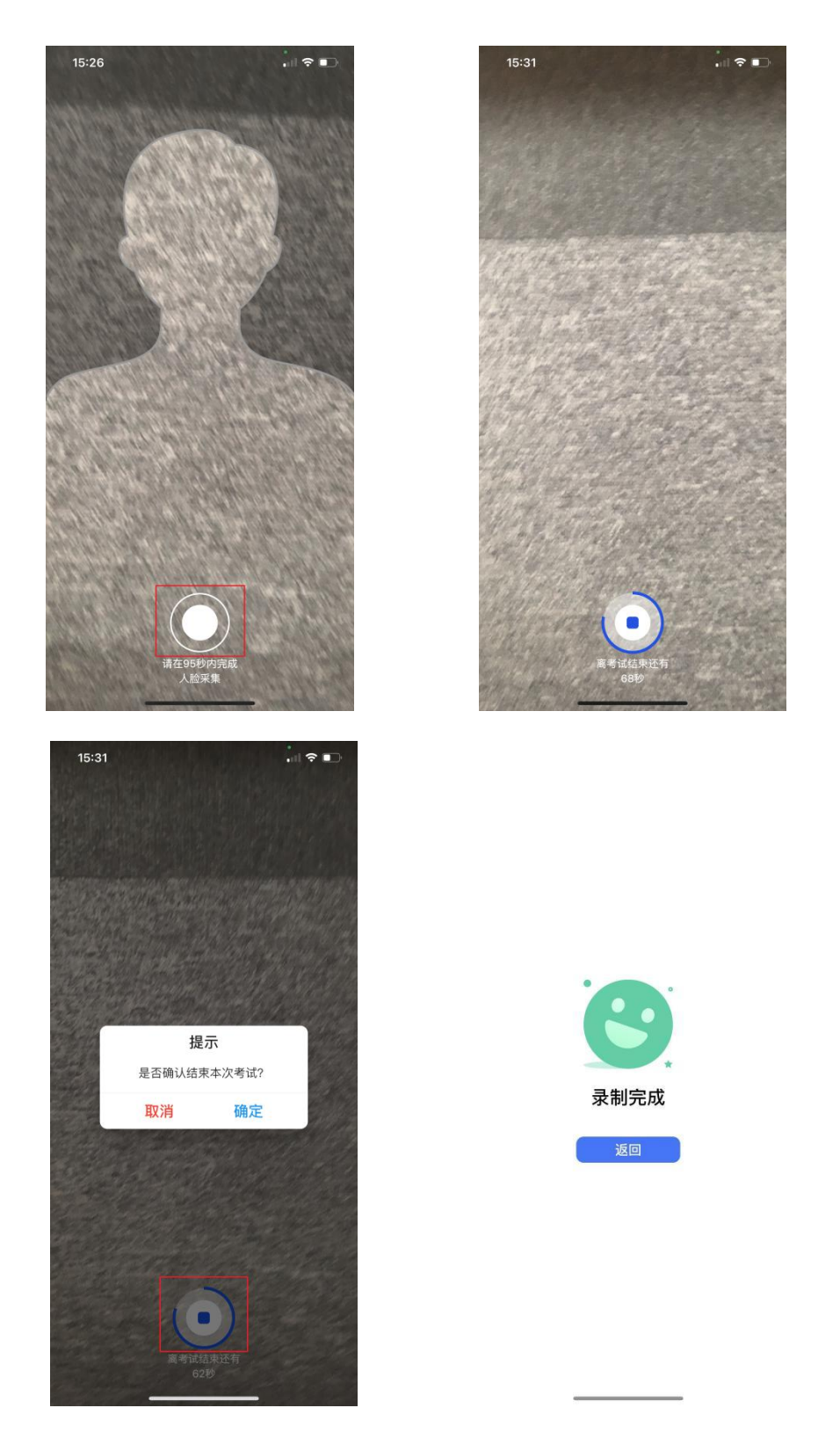

6. 视频录制完成后,点击【上传视频】,查看录制的第一机 位考试视频,选择后点击【确认上传】。第二机位点击【第二机 位扫码】扫描第一机位上二维码,确认上传第二机位(监考)视 频。

| 11:16                  |                                                                                                    | al 🕈 💷       |
|------------------------|----------------------------------------------------------------------------------------------------|--------------|
| <                      | (模拟)                                                                                                    |              |
| -                      | 来讲Sten                                                                                                    |              |
| 1.请在老试想                | - 写 11、沢大山<br>定时间范围内完成視频录制及上位                                                                                                    | 12           |
| 2.模拟考试不                | 限次数。正式考试3次录制机会:                                                                                                    |              |
| 3.所有视频在                | 录制时,均为1次性完成,中途无;                                                                                                    | 法暂停;         |
| 4.正式考试选<br>机上该考试视      | 择1个视频上传,上传成功后考试:<br>频无法回放。                                                                                                    | 完成,考生手       |
|                        | 考试详情                                                                                                    |              |
| 自我介绍                   |                                                                                                    |              |
| 自我介绍, 1                | 限时1分钟                                                                                                    |              |
| <b>演唱或演奏</b><br>演唱与演奏。 | F<br>, 限时3分钟                                                                                                    |              |
|                        |                                                                                                    |              |
| 拍摄要求:<br>主机位拍理:        | 模式:前置摄像斗 医层导制                                                                                                    |              |
| 1.根*****               | 100, 100, 100 (10)                                                                                                    | 1. ALC: A. 1 |
| 2.不得的                  | April 1 and a star and a star and a star and a star a star |              |
| 3.*                    |                                                                                                    |              |
| 5.考试结束/                |                                                                                                    |              |
| 拍摄印                    |                                                                                                    |              |
|                        |                                                                                                    | 2.看示范视频      |
|                        |                                                                                                    |              |
| 开始                     | i录制 上传                                                                                                    | EU. M        |
|                        |                                                                                                    |              |
|                        |                                                                                                    |              |
|                        |                                                                                                    |              |
|                        |                                                                                                    |              |
| 16:14                  |                                                                                                    | all 🕆 💶      |
| <                      | 上传监控视频(模拟)                                                                                                    |              |
| _                      |                                                                                                    |              |
|                        |                                                                                                    |              |
|                        |                                                                                                    |              |
|                        |                                                                                                    |              |
|                        |                                                                                                    |              |
| 拍摄时间:20                | 21-12-21 16:12:23                                                                                                    |              |
| 大小:28.691              | //B 时长:1分16秒                                                                                                    |              |
|                        |                                                                                                    |              |
|                        |                                                                                                    |              |
|                        |                                                                                                    |              |
|                        |                                                                                                    |              |
|                        |                                                                                                    |              |
|                        |                                                                                                    |              |
|                        |                                                                                                    |              |
|                        |                                                                                                    |              |
|                        |                                                                                                    |              |
|                        |                                                                                                    |              |
|                        |                                                                                                    |              |
|                        |                                                                                                    |              |
| _                      |                                                                                                    | _            |
|                        | 确认上传                                                                                                    |              |
|                        |                                                                                                    |              |
|                        | 10.000                                                                                                    |              |

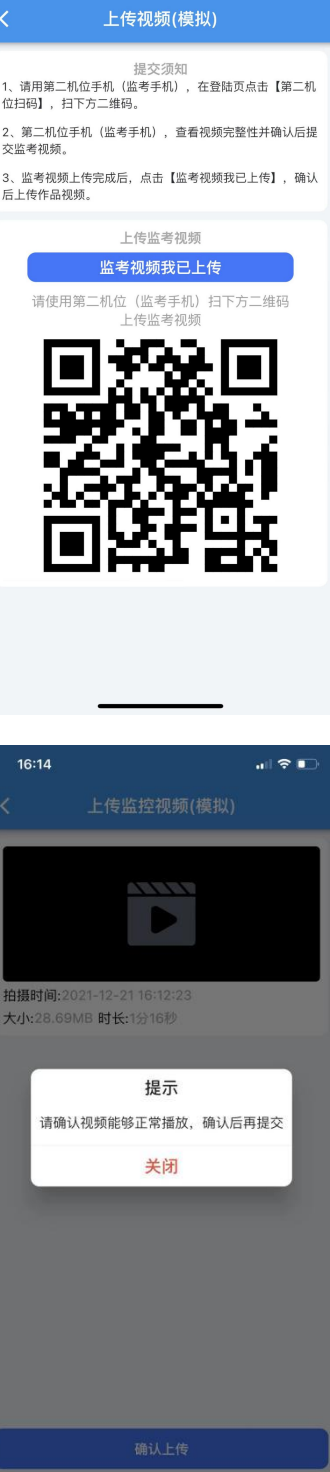

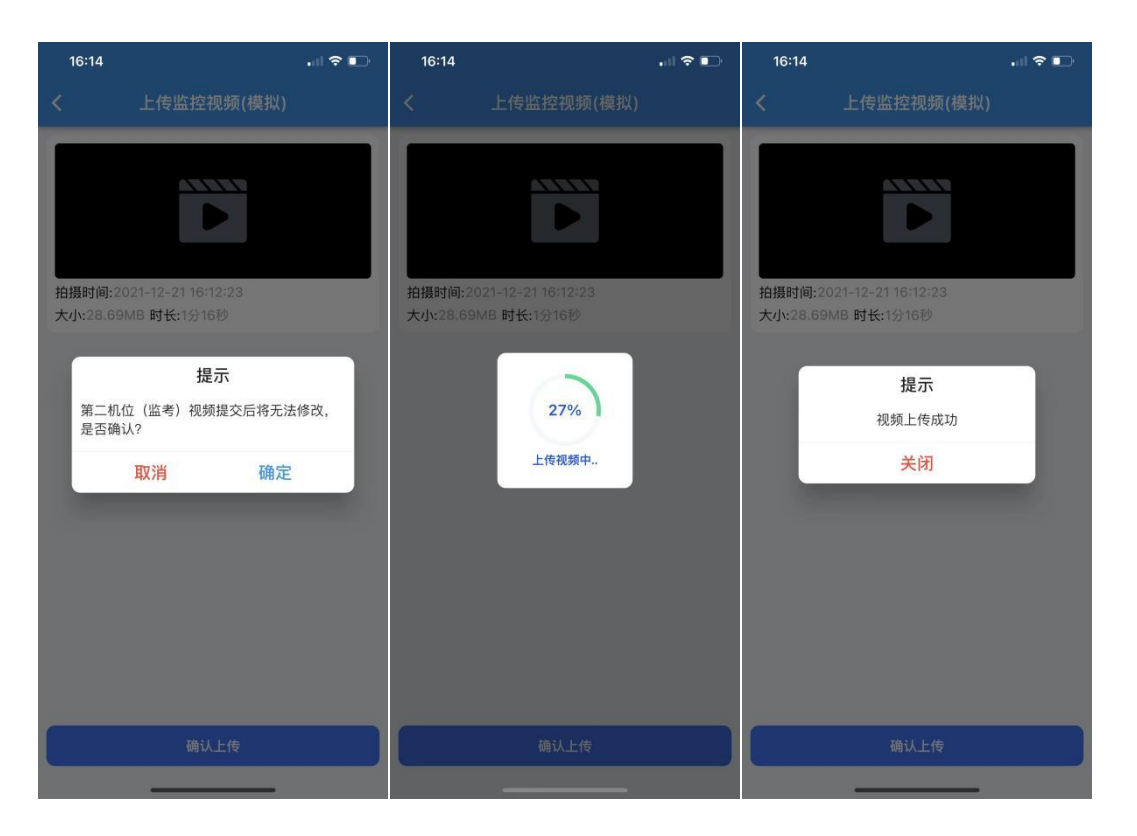

7. 第二机位(监考)视频上传完成后,第一机位点击【监考视频我已上传】。点击【确认上传】按钮,确认播放视频内容,确认无误后点击确认上传,等待进度条达到100%完成。

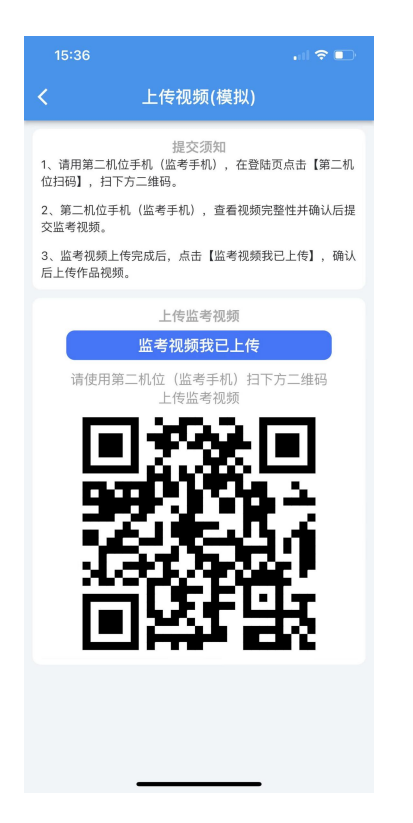

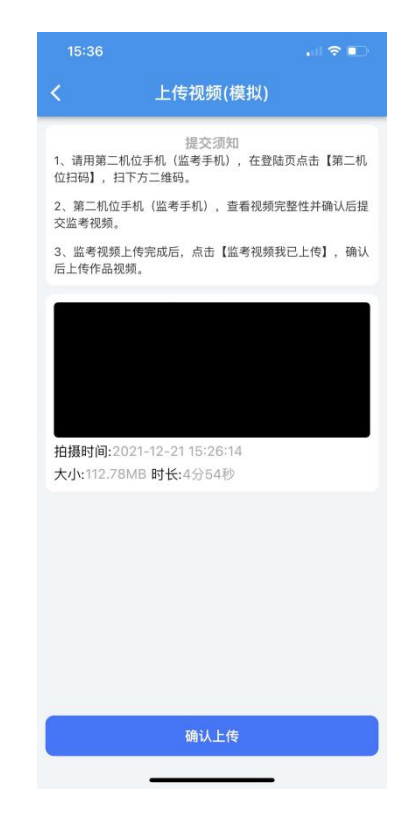

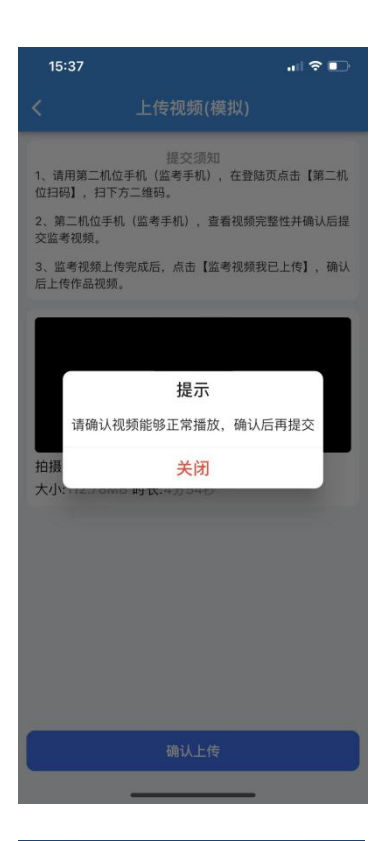

| < 上传视频(模拟)<br>程交须知<br>1、请用第三机位手机(监考手机),在登越页点击【第二机<br>位扫码],扫下方二维码。<br>2、第二机位手机(监考手机),查看视频完整性并确认后起<br>交监考视频。<br>3、监考很频上传完成后,点击【监考视频我已上传】,确认<br>后上传作品视频。 | •                                |
|----------------------------------------------------------------------------------------------------|----------------------------------|
| 提交须知<br>1、请用第二机位手机(监弯手机),在登陆页点击【第二机<br>位扫码】,扫下方二推码。<br>2、第二机位手机(监考手机),查看很频完整性并确认后起<br>交监考视频。<br>3、监考视频上传完成后,点击【监考视频我已上传】,确认<br>后上传作品视频。               |                                  |
|                                                                                                    | 【第二机<br><sup>角认后提</sup><br>I ,确认 |
| 18%<br>拍摄时间:2021<br>上传视频中<br>大小:112.78Mb                                                                                                    |                                  |
| 磷认上传                                                                                                    |                                  |

| 15:3         | 8 📶 🕈 💷                                                                                                    |
|--------------|----------------------------------------------------------------------------------------------------|
|              |                                                                                                    |
| 1、请用<br>位扫码】 | 提交须知<br>第二机位手机(监考手机),在登陆页点击【第二机<br>, 扫下方二维码。                                                                                                    |
| 2、第二<br>交监考社 | 机位手机(监考手机)、查看视频完整性并确认后提<br>观频。                                                                                                    |
| 3、监考<br>后上传作 | 视频上传完成后,点击【监考视频我已上传】,确认<br>F品视频。                                                                                                    |
|              |                                                                                                    |
|              |                                                                                                    |
|              | 提示                                                                                                    |
|              | 视频上传成功                                                                                                    |
| 拍摄时          | 关闭                                                                                                    |
| Xijen        | The owned with the owned of the owned of the owned owned of the owned owned ow |
|              |                                                                                                    |
|              |                                                                                                    |
|              |                                                                                                    |
|              |                                                                                                    |
|              |                                                                                                    |
|              |                                                                                                    |
|              | 确认上传                                                                                                    |
|              |                                                                                                    |

(六)正式考试

1. 正式考试前必须签署考试承诺书,认真阅读承诺书内容,

知晓本次考试的有关规定及纪律要求,承诺诚信考试。如有违反, 导致的一切后果,自愿承担全部责任。在黑色区域签名后保存签 名。

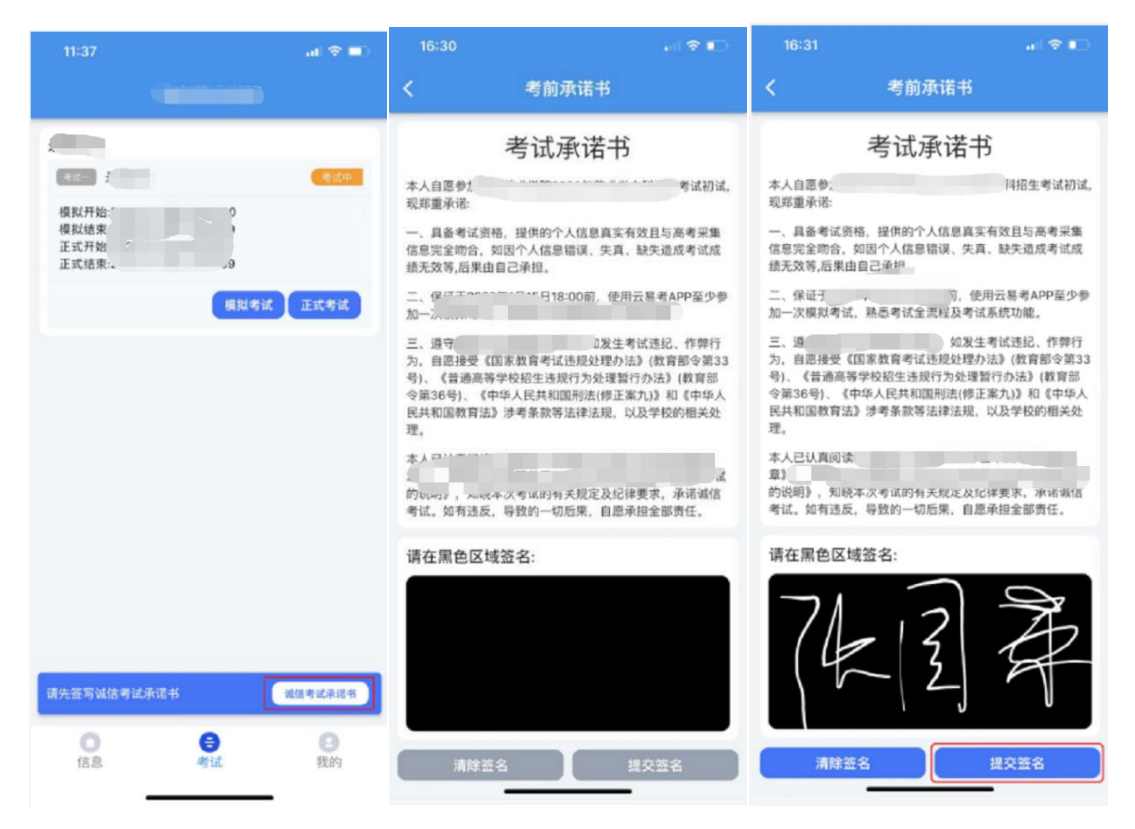

2.每个科目,根据考试内容的不同,考试形式及要求会有差别,考生在参加正式考试前参加至少一次模拟考试。正式考试除考题和录制次数限制外,其他与模拟考试完全一致,有严格的考试时间限制,请在规定的时间内完成考试。

3. 模拟考试可提交,但是模拟考试视频不作为评分依据。正 式考试考生有3次录制机会,录制按钮上会显示剩余录制次数, 只能上传提交一个视频,考生只要有录制满意的视频即可提交, 无须使用全部的录制机会。科目录制完毕后,可查看视频,并选 择最合适的1个视频在考试时间截止前提交上传作为考试视频。 先用第二机位手机扫码上传辅监考机位考试视频,再上传第一机

# 位主监考机位视频。正式考试视频上传完成后不可回放,该科目

考试完成。

| く         方式須知           1.頃在考试規定时间范国内完成視频承測及上传:           2.頃秋考试不限次放,正式考试这次录制机会:           3.所有視频在录制时,均为1次性完成,中途无法暂停:           3.所有視频在录制时,均为1次性完成,中途无法暂停:           4.正式考试送程个视频上传,上传成功后考试完成,考生手<br>加速時代           3.正式考试送程个视频上传,上传成功后考试完成,考生手           1.正式考试送程个视频上传,上传成功后考试完成,考生手           4.正式考试送程个视频上传,上传成功后考试完成,考生手           9.四方視気           1.正式考试送程、           1.正式考试送程、           1.正式考试送程、           1.正式考试送程、           1.世紀一年、           1.根語「常境示常成本」           2.「           3.名 本析           4.満成一年、           5.『           新闻日の仲に求明。           注目の仲に求明。           定者示徴現明           1.日表現代図           1.日表現代図                                                                                                    | 11:28                                                                                                | al 🗢 🛋                                        |
|----------------------------------------------------------------------------------------------------|----------------------------------------------------------------------------------------------------|-----------------------------------------------|
| 考试须知         1.请在考试规定时间范围内完成视频录制及上作:         2.模拟考试不限次数,正式考试这录制机会:         3.所有视频在录制时,均为1次性完成,中途无法暂停:         4.正式考试这種1个视频上传,上传成功后考试完成,考生手机上该考试视频无法回放。         年式详情         自我介紹         周式介紹,限时3分钟 <b>海磁波源英</b> 凍成方服,限时3分钟         加伯伯服嬰式,前置損像失竖原录刮         1.根握「な短二常に考示         3.考えてぎ         4.演唱、など二常に考示         5.考<br>素水中に同の炉に求明。         定相思时状:         定電示放板類         自我的加速         現場の主要素         1.提醒子が         1.資素         1.資素         1.資素         1. 「         2. 「         3. そび         4.演唱         5. 「         素成中に同の炉に求明。         定量示放使知         1. 「         注意         第一         1. 「         1. 「          1. 「         1. 「         1. 「         2. 「         3. 「         3. 「         3. 「         3. 「         3. 「         3. 「         3. 「         3. 「 | <                                                                                                    | (正式)                                          |
| <ol> <li>1.请在考试规定时间范围内完成视频录制及上传:</li> <li>2.偵拟考试不阅次致,正式考试这录制机会:</li> <li>3.所有视频在录制时,均为1次性完成,中途无法暂停:</li> <li>4.正式考试选择1个视频上传,上传成功后考试完成,考生手机上该考试视频无法回放。</li> <li>考试详情</li> <li>自我介紹</li> <li>再式介紹,限时3分钟</li> <li>四個的現代,限时3分钟</li> <li>加個的現代,原則一個的,在現代,<br/>高考、新時间初伸止來明。</li> <li>2.前、時间初伸止來明。</li> <li>2.前、時间初伸止來明。</li> <li>2.前、時间初伸止來明。</li> <li>2.前、時间初伸止來明。</li> <li>2.前、時间初伸止來明。</li> <li>2.前、時間初伸止來明。</li> <li>2.前、時間初伸止來明。</li> <li>2.前、時間初伸止來明。</li> </ol>                                                                                                    |                                                                                                    | 考试须知                                          |
| <ol> <li>2.根根考试不限次致,正式考试3次录制机会;</li> <li>3.所有视频在录制时,均为1次性完成,中途无法暂停;</li> <li>4.正式考试选择1个视频上传,上传成功后考试完成,考生手机上读考试退频无法回放。</li> <li>着式详情</li> <li>自我介紹</li> <li>自我介紹</li> <li>自我介紹、限时分钟</li> <li>演唱或演奏</li> <li>演唱方景委,限时3分钟</li> <li>曲相如振展式前置摄像头竖屏录制</li> <li>1.根据「や現示菜店★」</li> <li>4.演ゅ、1;</li> <li>5.ぎ</li> <li>系代作 自动停止来時。</li> <li>註目の停止来時。</li> <li>意都時は可停止来時。</li> <li>童電示范視频</li> <li>正信税類(3次)</li> <li>上信税類(0)</li> </ol>                                                                                                    | 1.请在考试规定8                                                                                            | 时间范围内完成视频录制及上传;                               |
| <ol> <li>新有視頻在录制时,均为1次性完成,中途无法暂停:</li> <li>4.正式考试送降1个视频上传,上传成功后考试完成,考生手机上读考试规频无法回放。</li> <li>考试详情</li> <li>自我介紹</li> <li>田我介紹、限时分钟</li> <li>演唱或演奏</li> <li>演唱方漂亮,限时分钟</li> <li>演唱方漂亮,限时分钟</li> <li>建筑空間,常常,原时分钟</li> <li>1.根据(************************************</li></ol>                                                                                                    | 2.模拟考试不限》                                                                                            | 次数,正式考试3次录制机会;                                |
| 4. 上式考试法择1个视频上传,上传成功后考试完成,考生手<br>机上读考试视频无法回放。<br><b>考试详情</b><br>自我介紹。限时1分钟<br>演唱或演奏<br>深唱与演奏,限时3分钟<br>加握如文演奏<br>武士考示。<br>北位拍摄模式·前置指像头竖屏录制<br>北探派、学規示宗的本が、<br>北梁派、学規示宗的本が、<br>武士<br>名、本が、<br>永い寺自动今止来制。<br>武士<br>武士<br>五、四夜短期<br>田子<br>和提切长:<br>田子<br>和提切(次)     上代视频(0)                                                                                                    | 3.所有视频在录                                                                                             | 制时,均为1次性完成,中途无法暂停;                            |
| 考试详情         自我介紹         自我介紹         自我介紹、無时公仲、         演唱或演奏         演唱或演奏、         演唱方演奏、         演唱方演奏、         他拍展展式的實過像头逐層录制         1.根据::::::::::::::::::::::::::::::::::::                                                                                                    | 4.正式考试选择<br>机上该考试视频                                                                                  | 1个视频上传,上传成功后考试完成,考生手<br>无法回放。                 |
| 自我介绍。限时1分钟<br>演唱或演奏<br>演唱与演奏。限时3分钟       拍摄要求:       主机位拍摄模式:前置損像失竖屏录制       1.根据: **/// 信息(**)       2.1       3.2<                                                                                                    |                                                                                                    | 考试详情                                          |
| <u>拍摄要求:</u><br>主机位拍摄模式:前置摄像头竖屏录制<br>1.根据 <sup>***</sup> を増示完成本**<br>信息(**<br>2.<br>3.者 下作<br>4.演响<br>5.考<br>系統符目动吟止來制。<br>推攝时长:<br>重看示范視频<br>日<br>生传视频(0)                                                                                                    | <b>自我介绍</b><br>自我介紹,限E<br><b>演唱或演奏</b><br>演唱与演奏,E                                                    | 打分钟<br>限时3分钟                                  |
| ( 室看示范视频)<br>开始录制(3次) 上传视频(0)                                                                                                    | 拍摄要求:<br>主机位拍摄模<br>1.根据 <sup>一 会接示</sup><br>信息(x,<br>2.)<br>3.考 てが<br>4.演成<br>5.考<br>系統将目动例<br>拍摄时长: | た前置損像头运屏录制<br>客店本 <sup>は</sup><br>1:<br>工采物)。 |
| 开始录制(3次) 上传视频(0)                                                                                                    |                                                                                                    | ( 宣看示范视频                                      |
|                                                                                                    | 开始录制(                                                                                                | (3次) 上传视频(0)                                  |

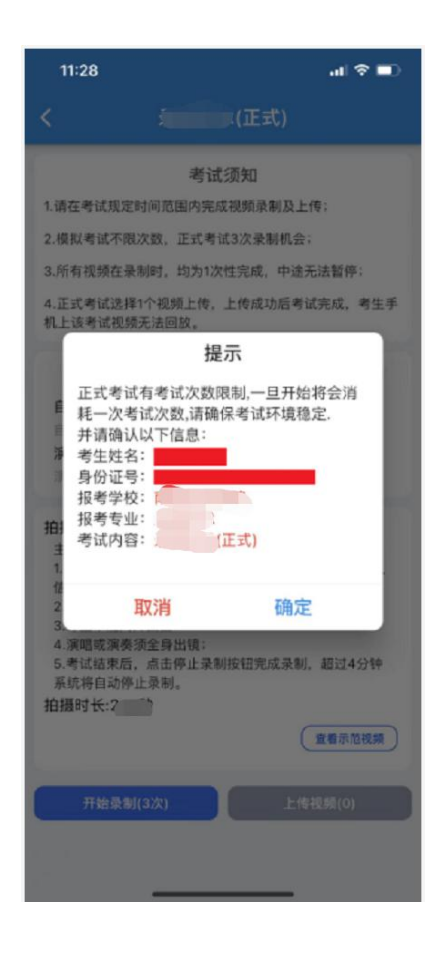

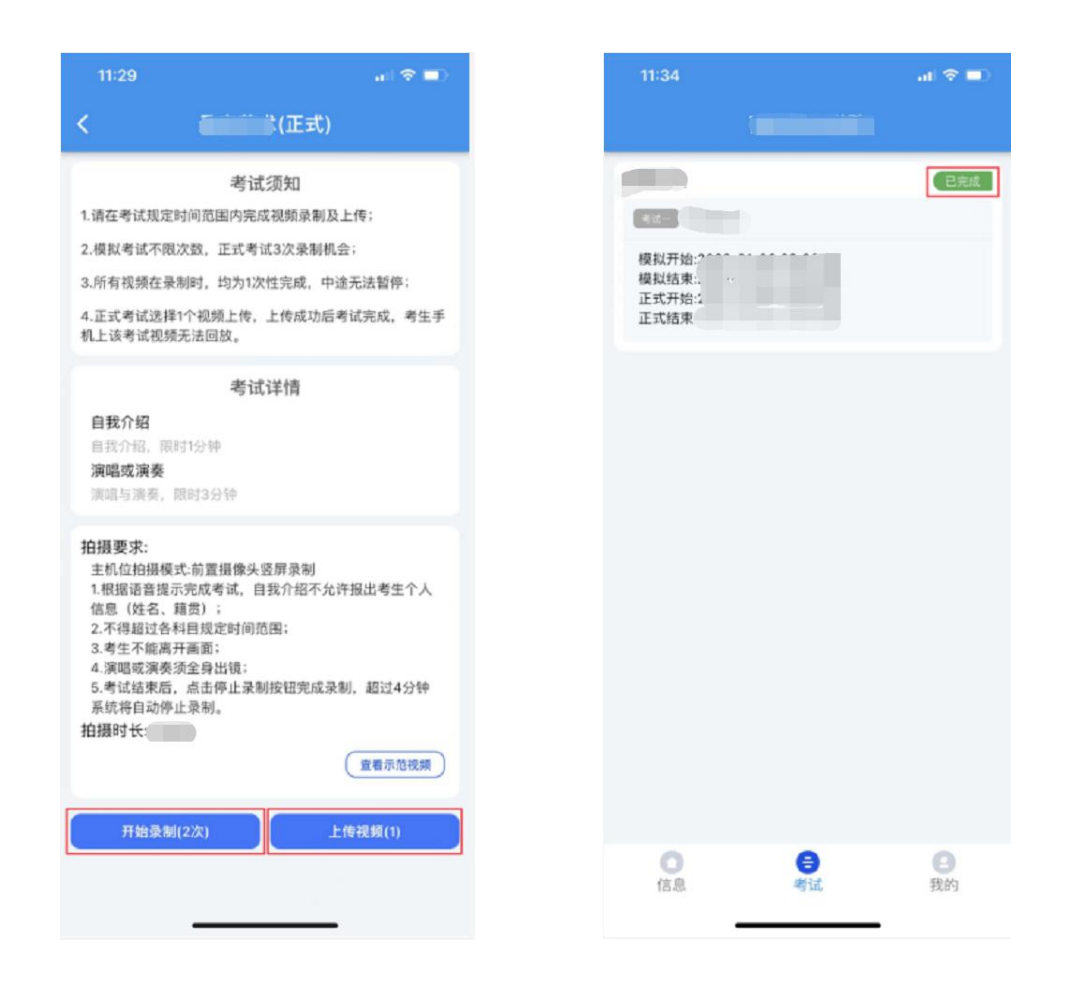

## (七) 技术服务

APP 模拟考试及正式考试期间,如遇技术问题,可进行咨询, 技术咨询电话:029-88667077,手机:17354400313,17521173839 进行技术咨询。该号码仅提供技术方案支持,如遇忙音,请稍候 再拨。

## 二、"腾讯会议" APP 操作手册

(一)考前须知

1. 音乐学、作曲与作曲技术理论(作曲、指挥、视唱练耳)、
 录音艺术、艺术与科技(电子音乐作曲、电子音乐制作、钢琴调

修、音乐数字媒体)、舞蹈编导专业面试,均采用"腾讯会议" 软件平台,双机位进行远程网络面试及监考的方式进行。

 2.考试前安装最新版本的"腾讯会议"软件,保持设备 电量充足,对于多科目或考试时间较长的考试,务必准备好
 电源或移动电源。

3.线上模拟测试及正式考试时不得录屏、不得截屏、不得投屏、不得锁屏,由此造成的一切后果由考生本人承担。

 4.请务必使用系统自带的中文标准字体,选择字体大小 为标准模式。

5. 双机位考试过程中, 第一机位和第二机位均不得关闭。

 6. 正式考试前进行线上模拟测试,具体时间、要求将会 在复试工作 QQ 群内公布,请务必按时参加线上模拟测试,
 熟悉"腾讯会议"操作流程和考试流程,以免影响正式考试。

7.提前架设好第一机位和第二机位,考试过程中,务必将手机支架放至适当位置,支架调到合理高度,摄像头调试至合适的录制角度,提前固定好最佳拍摄点,确保双机位考生和考试画面同时在拍摄范围内,以便高效利用考试时间。

8. 第一机位为主机位,采集音频与视频,镜头应位于考 生正前方,考生头像、双手全部在可见范围内;第二机位为 监考机位,镜头应位于考生正侧方,考生全身及周围环境全 部在可见范围内。 (二)考生端设备要求

 1.线上远程面试采取双机位同步进行,使用电脑、平板 电脑或手机均可。第一机位与第二机位登录"腾讯会议"时, 务必使用2个不同的账号登录,同一账号无法同时登录两部 设备。

(1) 电脑具体要求:

①无硬性硬件要求,原则上系统能流畅运行,无卡顿即可:

②提前安装并确定可以正常使用最新版的"腾讯会议" 软件;

③显示器屏幕越大越好,方便看清考题;

④需自带或配有功能正常的摄像头、麦克风、扬声器;

⑤考试当天电脑务必保持接通电源,并关闭屏保、休眠等设置,关闭无关软件,防止出现弹出窗口。

(2) 手机具体要求:

①如果第二机位使用手机,请务必使用本人紧急联系 手机以外的其他手机:

②常见智能手机,务必保持笔试全程电量充足;

③提前安装并确定可以正常使用最新版的"腾讯会议" 软件;

④考试当天设置为免打扰/勿扰模式、关闭"屏幕方向锁定"功能(打开"自动旋转"功能),关闭无关软件;

⑤务必固定设备,以免移动或跌落。

(3) 网络要求: 宽带速率≥1MB/S, 普通宽带网络一般 可支持,建议使用网线直连电脑上网方式,避免卡顿掉线。

2. 腾讯会议登录及必要设置:必须使用两个不同的账号 注册和登录"腾讯会议",请提前熟悉并掌握"腾讯会议" 的各项功能和操作。

3. 紧急联系手机:

考前务必将报考单位联系人的电话号码保存至该手机。 务必使用考生本人的手机,须确保候考及考试期间电量充足、 联系畅通。请在紧急情况下(考试过程中掉线等)与监考老 师联系,候考过程中出现非紧急情况请自行解决或在 QQ 群 中咨询。

(二) 操作流程

### 1. 电脑进入腾讯会议(第一机位示例)

Ø

(1) 注册或登录账号(第一机位与第二机位请使用不同账号 登录) - ×

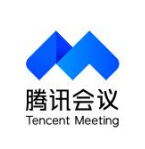

腾讯会议

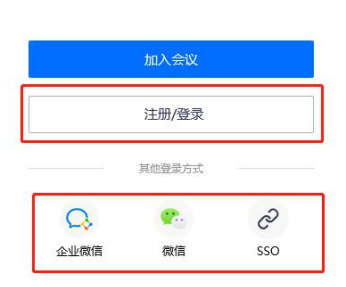

(2) 点击加入会议,输入会议号,姓名填写"准考证号+考 生姓名"

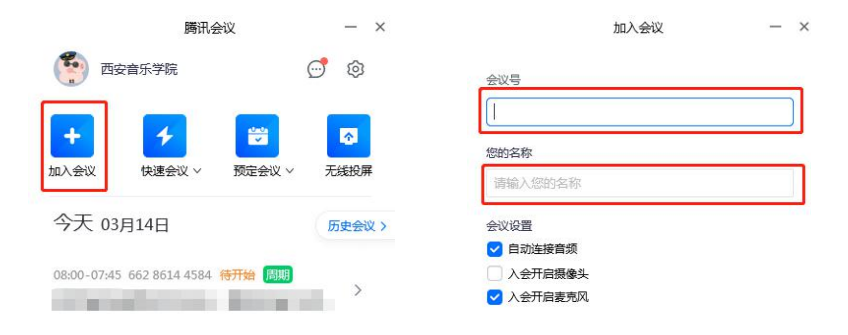

| $\ln \lambda \bigtriangleup W$ |
|--------------------------------|
|                                |
|                                |

(3) 输入会议密码

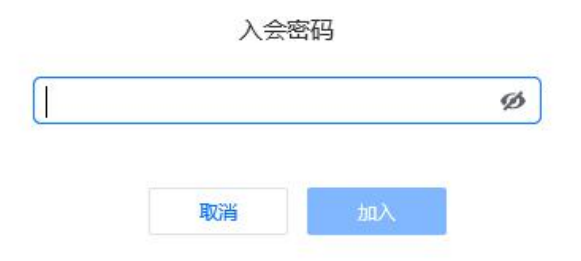

(4) 等待加入,考生可先行测试设备。

| 腾讯会议             | - | □ × |
|------------------|---|-----|
|                  |   |     |
|                  |   |     |
|                  |   |     |
|                  |   |     |
| ① 请相寺,土持入即将邀请您入会 |   |     |
| 会议主题 笔试测试        |   |     |
|                  |   |     |
| n 💌 📼            |   |     |
| 连接音频 摄像头 聊天      |   | X   |
|                  |   |     |
| 澳武场声器和麦克风 离开会议   |   |     |
|                  |   |     |
|                  |   |     |
|                  |   |     |
|                  |   |     |

(5) 开启语音与视频,与监考老师完成身份认证。正式考试开始前,请将麦克风静音。

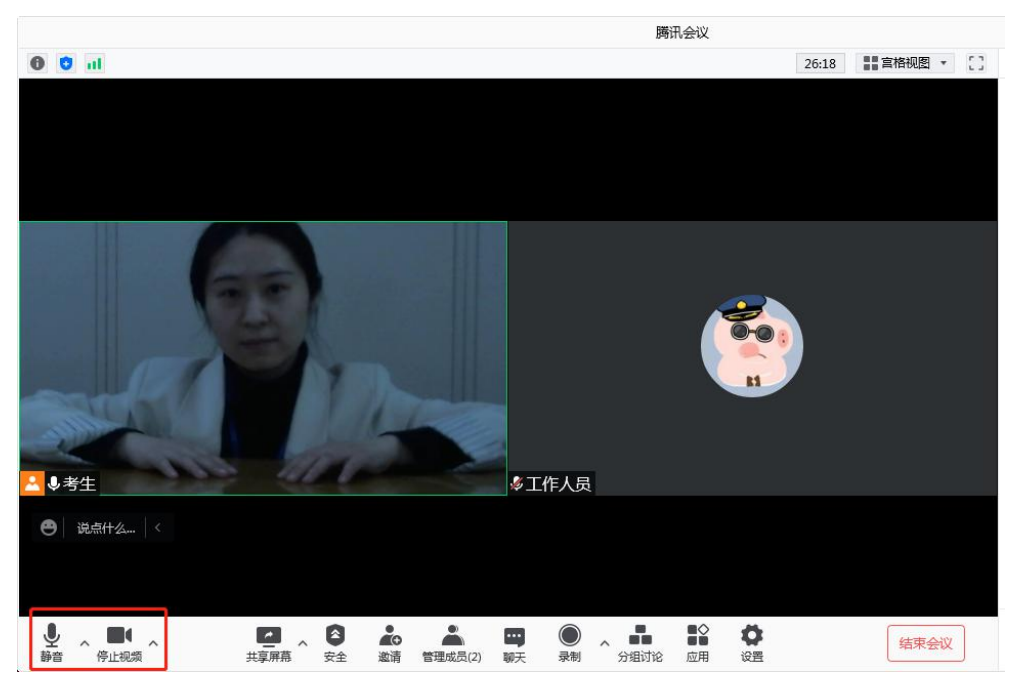

(6)考试过程中出现卡顿、故障时,考生可通过文本聊天 功能实时反馈,如非确实严重情况,不要重启会议客户端。

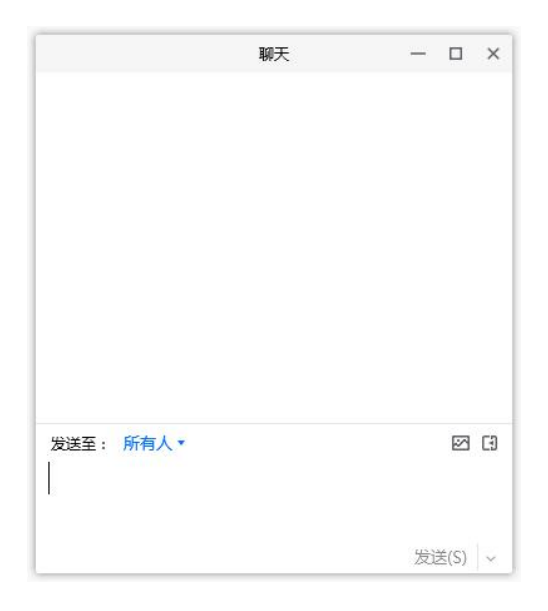

## 2. 手机进入腾讯会议(第二机位示例)

(1) 注册或登录账号(第一机位与第二机位请使用不同账 号登录)

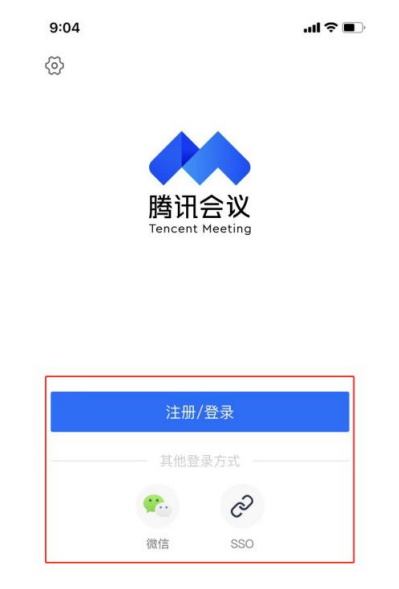

## (2) 点击"加入会议"

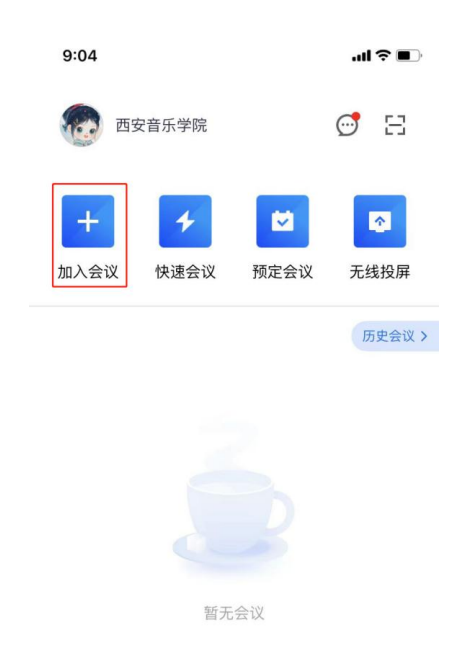

(3) 输入会议号, 姓名填写"准考证号+考生姓名", 并关闭美颜。

| 9:04       |         | .ıl?∎ |
|------------|---------|-------|
| <          | 加入会议    |       |
| 会议号        | 请输入会议号  | T     |
| 您的姓名       | 请输入您的姓名 |       |
| 入会选项       |         |       |
| 入会选项入会开启麦克 | ΞQ      |       |
| 入会开启扬声     | 5器      |       |
| 入会开启摄像     | 象头      |       |
| TT         |         | 00    |

# (4) 等待加入。

| 9 | 46       |                 |     |
|---|----------|-----------------|-----|
|   |          | 腾讯会议 ①<br>00:15 | 离开  |
|   |          |                 |     |
|   | 请稍等,主    | 持人即将邀请          | 您入会 |
|   |          |                 |     |
|   |          |                 |     |
|   | (议主题 复试) | 测试              |     |
|   |          |                 |     |
|   | 、会选项     |                 |     |
|   | 开启麦克风    |                 |     |
|   | 开启扬声器    |                 |     |
|   | 开启摄像头    |                 |     |
|   |          |                 |     |
|   |          |                 |     |

(5)静音,开启摄像头。

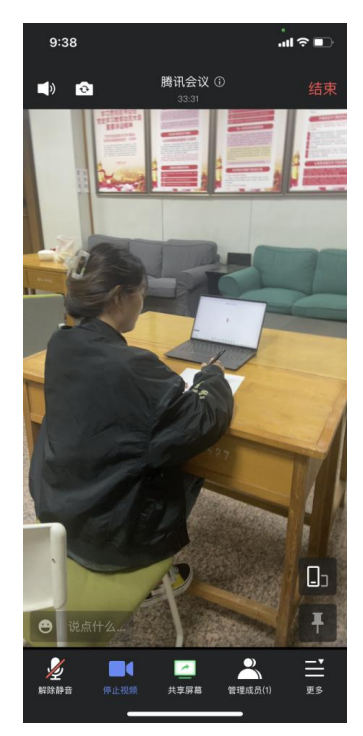

特别提示:第二机位仅作为监控机位,摄像头从考生右侧方 拍摄,要保证"第一机位屏幕"清晰地被监考老师看到。关闭第 二机位设备的通话、录音、录屏、直播、外放音乐、闹钟等可能 影响面试的应用程序,并保持平台软件静音。

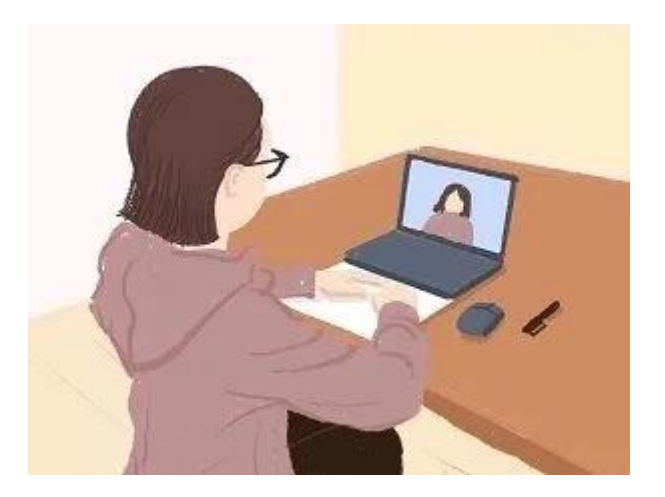

### 2. 面试考试身份核验与必要设置

(1) 监考教师下达"请出示身份证"指令,考生向监考教师 出示身份证并保持5秒,监考教师核验身份信息。

(2)监考教师下达"打开音乐模式"指令,考生在第一机位 设备端操作打开音乐模式,选择原声麦克风后开启原声。电脑端 打开设置,选择音频选项卡,打开"音乐模式与专业音频"与"高 保真模式""回声消除",选择原声麦克风打开"启用原声"; 手机端点击更多-设置,打开音乐模式即可。

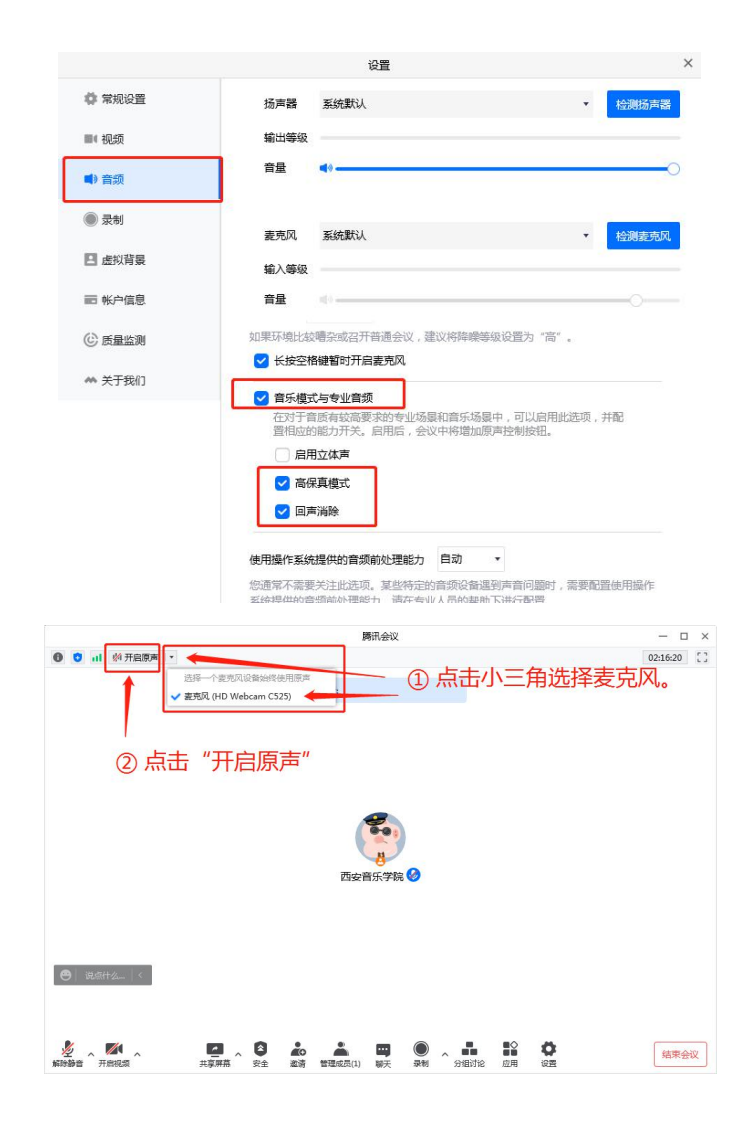

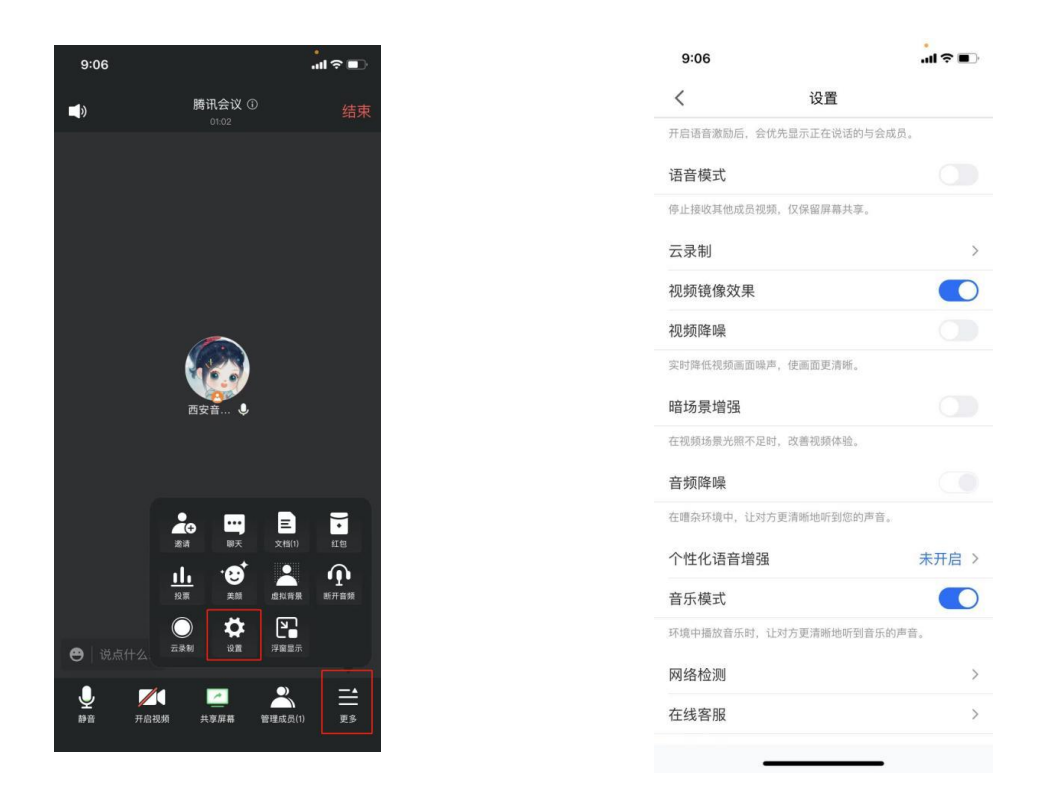

(3) 根据监考教师指令准备开始面试。

### 三、"云监考" APP 操作手册

(一)考前须知

 1. 音乐学、作曲与作曲技术理论(作曲、指挥、视唱练耳)、 录音艺术、艺术与科技(电子音乐作曲、电子音乐制作、钢琴调 修、音乐数字媒体)、舞蹈学专业所有初试、复试考试涉及的笔 试内容及各专业视唱练耳面试(除视唱练耳专业外)均采用"云 监考"APP 网络考试管理系统,双机位进行远程笔试及监考的方 式进行。

2. 考试前安装最新版本的"云监考"APP,保持手机电

量充足,对于多科目或考试时间较长的考试,务必准备好电 源或移动电源。

正式考试时不得录屏、不得截屏、不得投屏、不得锁
 屏,由此造成的一切后果由考生本人承担。

 4.请务必使用手机系统自带的中文标准字体,选择字体 大小为标准模式。

5. 双机位考试时,需用第二机位扫码并在第一机位确认 后,方可进行考试,考试过程中第一机位和第二机位均不得 关闭,考试结束后,需先扫码提交第二机位视频,再提交第 一机位视频。

6. 模拟考试不限次数,正式考试前务必至少进行过一次 模拟考试,熟悉"云监考"APP操作流程和考试流程,以免 影响正式考试。

7.正式考试时,必须在考试规定时间内上传各个考试视频。考试视频点击提交后,需要一直关注上传进度,不得退出程序,如遇网络不稳定中断上传,建议切换网络,重新上传,直至视频上传成功。

8.提前架设好第一机位和第二机位,考试过程中,务必将手机支架放至适当位置,支架调到合理高度,手机调试至合适的录制角度,提前固定好最佳拍摄点,确保双机位考生和考试画面同时在拍摄范围内,以便高效利用考试时间。

9. 第一机位为主监考和试题分发机位,镜头应位于考生

正前方,考生头像、双手、桌面、答题纸全部在可见范围内; 第二机位为副监考机位,镜头应位于考生正侧方,考生全身 及周围环境全部在可见范围内。

9. 全部视频上传成功前,不得使用手机管家清理手机内存、垃圾数据,考试时间结束后48小时内不得卸载APP。

## (二)考前准备

| 准备事项    | 操作手机                                                                                                    |
|---------|----------------------------------------------------------------------------------------------------|
| 软件安装    | 考试要求全部使用双机位录制,考生需准备两台手机, 且两台手机均须<br>下载安装"云监考"APP。苹果手机使用 APPStore 搜索并下载" 云监考"APP;<br>安卓手机扫描下方二维码,下载并安装" 云监考"APP。安装时请授权允许云<br>监考使用手机的摄像头、麦克风、扬声器、存储空间、网络等权限, 确保能<br>够正常考试。<br>为保障监考视频拍摄效果, 建议考生使用 ios12 、 android 7.0 及<br>以上近两年主流品牌机型。不得使用平板电脑、电脑等设备。<br>考试前务必检查确认使用的"云监考"APP 是最新版本。<br>苹果手机通过苹果商城搜索"云监考",下载app;<br>安卓手机请使用浏览器扫描此二维码下载并安装"云易考"APP,安装后<br>请根据提示更新到最新版本 |
| 手机网络及存储 | 考试前务必确保现场网络环境稳定,5G或4G及wifi同时打开,至少有200M<br>的剩余存储空间。                                                                                                    |
| 手机设置    | 退出并关闭QQ、微信及其他应用,打开来电转接(呼叫转移)设置转接<br>所有(始终转接),将设置为免打扰模式,关闭闹钟,禁用夜间模式和静音<br>模式。                                                                                                    |

| 考试环境 | 为保证考试过程不受干扰, 建议考生准备安静且背景单一的场所, 注<br>意避免或减小风声、手机铃声等相关杂音,保证光线充足,确保拍摄视频画<br>面清晰。除考生外,其他人员不得在场。<br>考试期间不允许接听电话(需提前设置呼叫转移)                              |
|------|----------------------------------------------------------------------------------------------------|
| 其他设置 | 将媒体音量开至最大,保障网络信号稳定。<br>保持手机电量充足,对于多科目或考试时间较长的考试,务必准备好<br>电源或移动电源。<br>请务必使用手机系统自带的中文标准字体,选择字体大小为标准模式。                                               |
| 机位准备 | 提前准备好第一机位和第二机位,第一机位在报到后会有考试流程指<br>引,考生可按示范要求进行考试环境布置,凡未做特别规定的,第一机位摆<br>放在考生正前方,第二机位摆放在考生侧后方。(请看本文机位摆放图示)<br>提前固定好最佳拍摄点,确保考生和考试画面同时在两个机位的拍摄范围<br>内。 |
| 报到准备 | 考生务必在考试开始前30分钟开启考试监控录制并点击"考生报到",<br>考生开始前未完成报到,将不允许再进入考试。                                                                                          |
| 禁止操作 | 正式考试时一定不能录屏、不能截屏、不能投屏、不能锁屏,由此造成<br>的一切后果由考生本人承担。<br>全部视频上传成功前,一定不要使用手机管家清理手机内存、垃圾数据,<br>考试时间结束后 48 小时内一定不要卸载APP。                                   |

# (三) 考试流程

| 步骤    | 第一机位                                                | 第二机位                            |
|-------|-----------------------------------------------------|---------------------------------|
| 考前准备  | 考生下载"云监考"app,按文末图<br>示准备第一机位机架。                     | 考生下载"云监考"app,按文末图<br>示准备第二机位机架。 |
| 摆放位置  | 考生正前方,不得逆光                                          | 考生侧后方,不得与监控手机同侧                 |
| 考生绑定  | 打开"云监考"app,点击"扫码"<br>按钮,扫微信报名平台展示的登录二<br>维码,绑定考生信息。 |                                 |
| 考生报到  | 在考前 30 分钟开启录制,考前 15 分<br>钟点击"考生报到",完成报到。            |                                 |
| 诚信承诺书 | 按要求阅读诚信承诺书,在线手写签<br>名。                              |                                 |
| 人脸识别  | 完成在线人脸识别                                            |                                 |

| 第二机位扫码 | 人脸识别通过后,会展示二维码(使<br>用第二机位扫码)。                  | 手持第二机位,打开"云监考"app,<br>选择首页扫码,扫第一机位展示的二<br>维码,开启录制 |
|--------|------------------------------------------------|---------------------------------------------------|
| 架设第二机位 |                                                | 按提示要求拍摄考试环境后,架设好<br>第二机位                          |
| 展示桌面材料 | 点击"下一步",按提示要求依次完<br>成身份认证、桌面、考试用纸等             | 监控录制中,无需操作                                        |
| 获取考题   | 在考试正式开始后,点击"获取考题",获取正式考题。                      | 监控录制中,无需操作                                        |
| 上传作品   | 根据专业考试要求不同,点击"上传作品",依次完整展示作品并上传。<br>每幅作品展示5秒以上 | 监控录制中,无需操作                                        |
| 展示封装过程 | 在第一机位前完成试卷封装/装袋                                | 监控录制中,无需操作                                        |
| 结束考试   | 关闭云监考 APP, 结束考试                                | 关闭云监考 APP, 结束考试                                   |
| 备注     | 第一机位、第二机位为实时录制实时。                              | 上传,考试结束后无需再上传视频。                                  |

正式考试前需进行至少一次模拟考试,请在模拟考试前登录
 "云监考",完成扫码登录绑定。(注意事项:须在模拟考试开始前30
 分钟完成考生报到,否则无法在进入考试。)

• 模拟考试/正式考试采用双机位,双机位摆放参考下图中任意一种皆可。(如形体类场地较大的科目,可放置场地角落,以拍摄完整

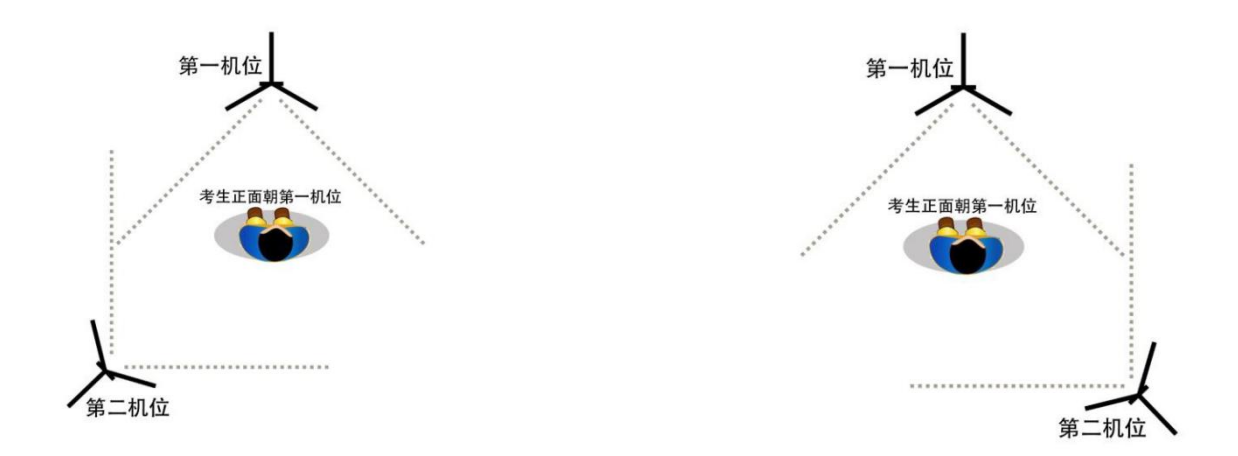

# (四) 模拟考试/正式考试操作指南

 打开"云监考"APP,点击"扫码",扫微信报名系统展示的 二维码登录(也可从右上角相册中选择带微信报名平台二维码的图
 片),确认首页展示的考生信息,在考试前30分钟可点击"开启考试 监控录制",进入监控考场。

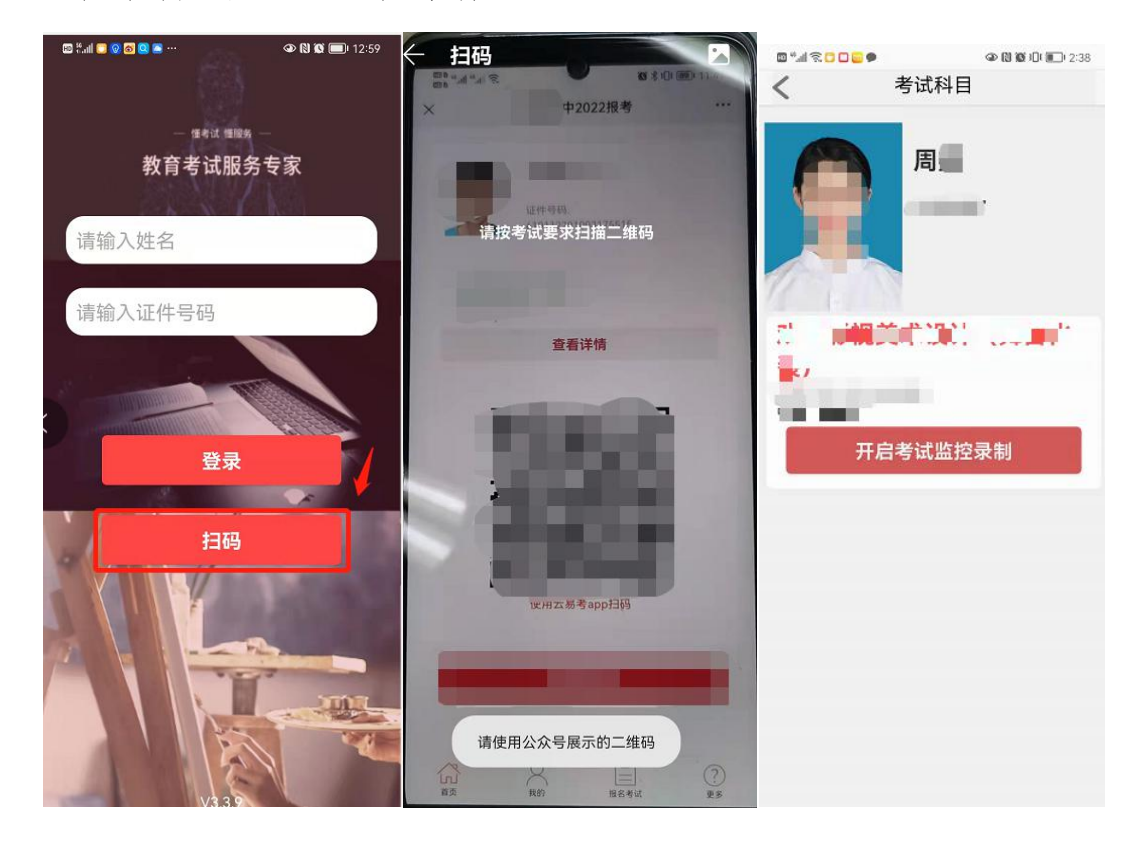

 进入考场后,在考试开始前15分钟内,点击"考生报到", 正式进入考试。

(注意: 白色字体为考试时间, 红色字体为报到时间)

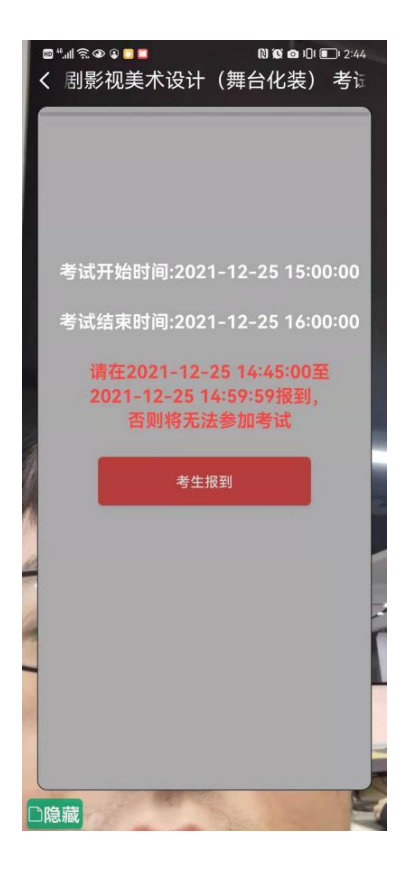

3. 报到后,阅读诚信承诺书,在线手写签名确认。

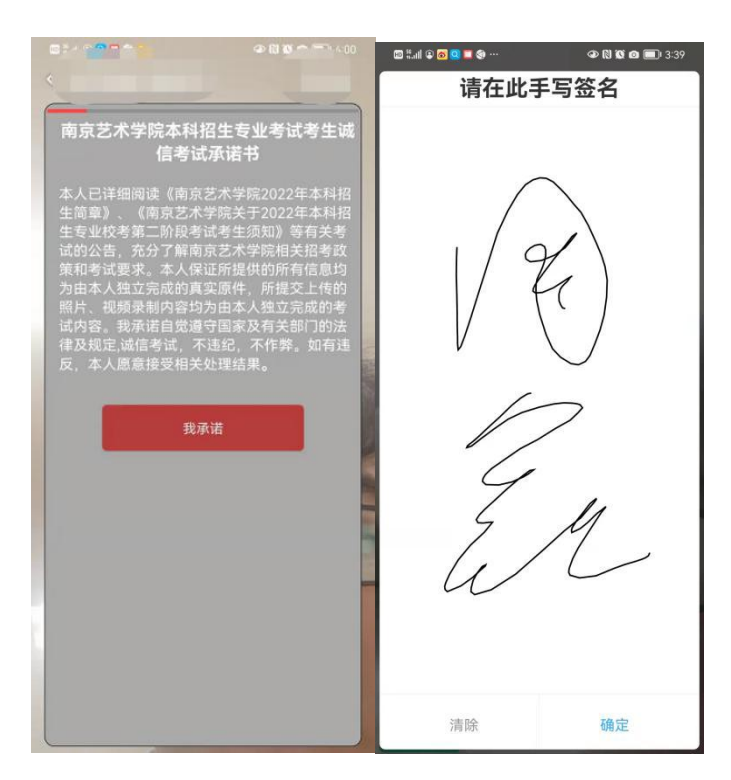

完成诚信承诺后,请按语音提示要求将本人正面置于人相框
 内,自动抓拍人脸并识别身份。

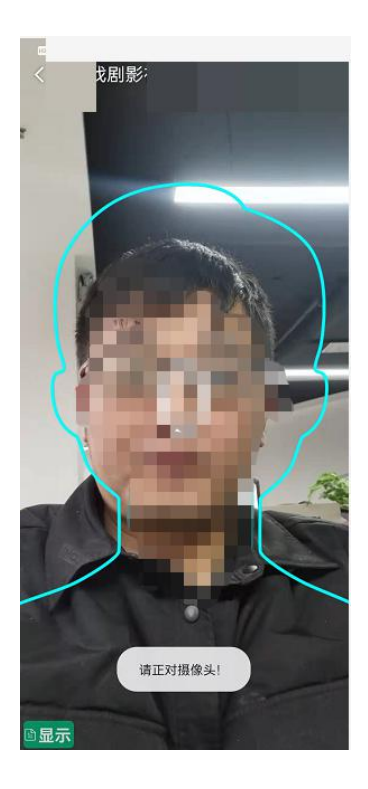

5. 人脸识别后,按文字提醒要求放置第一机位。

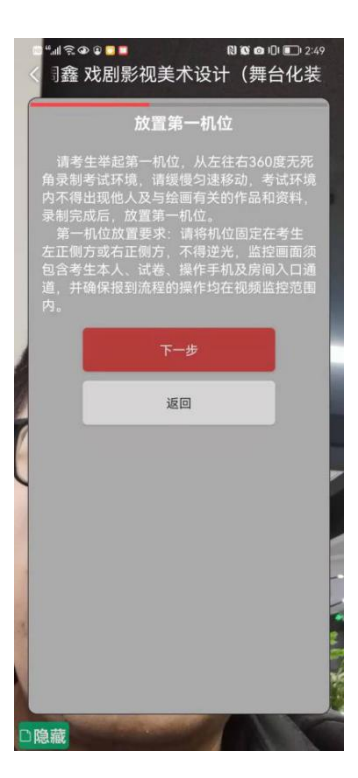

6. 进入下一步后,请使用提前备置的第二机位,登录"云监考" APP,选择【扫码】功能,扫第一机位展示的二维码,开启并放置第 二机位。

返回

(第一机位-展示)

隐藏

(注意事项:如不使用第二机位,将无法进入下一步)

放置第一机位后,按照提示要求进行身份证明,分别展示
 桌面、空白考试用纸或答题纸(包含草稿纸)、试卷密封袋。

(第二机位-扫码)

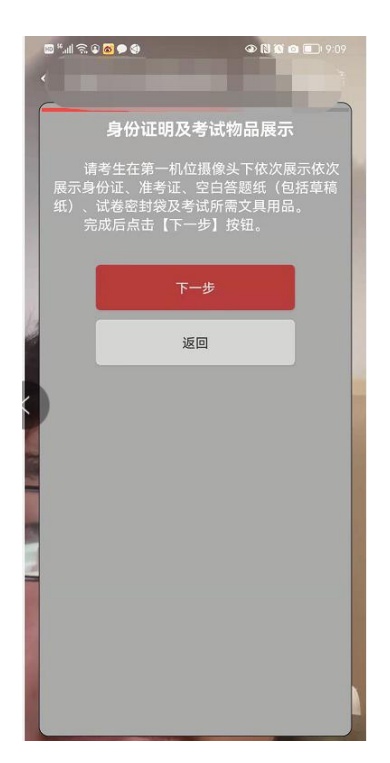

8. 放置好第二机位后,点击下一步进入获取考题界面,在考试正式开始后,点击【获取考题】按钮,可查看考题内容。

(注意事项: 在考试未结束前, 不允许点击【下一步】, 会提示 "考试未结束")

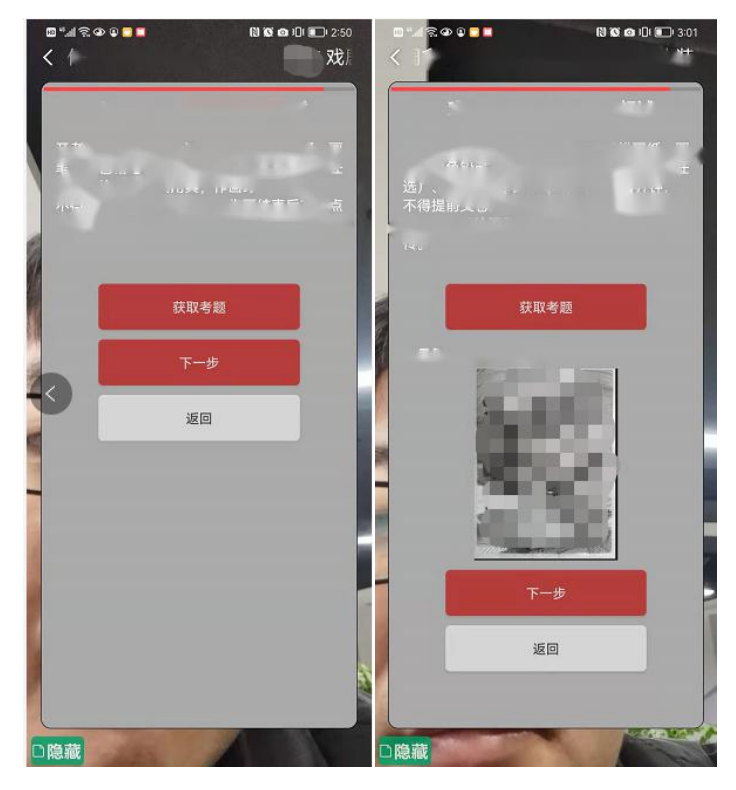

9. 在考试结束后,进入下一步上传答卷,在10分钟之内按要求拍

摄考试答卷上传,每张答卷静置超过5秒以上。

(注意事项:上传答卷只有一次机会,但拍摄时可选择重新拍摄, 多作品上

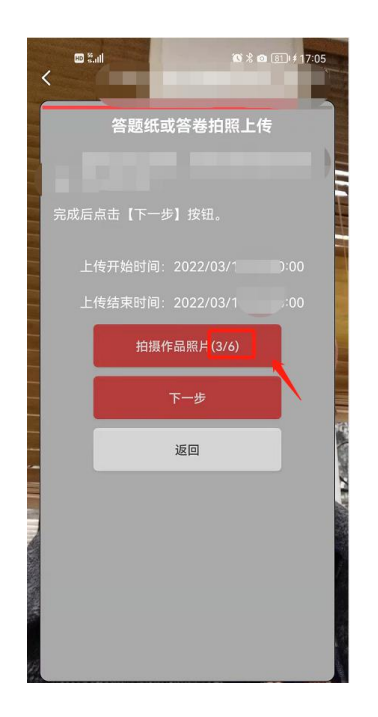

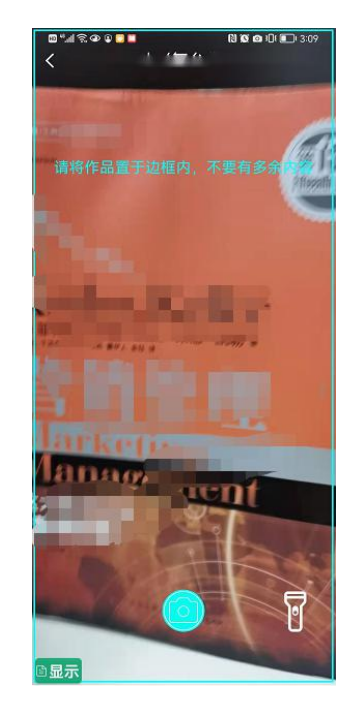

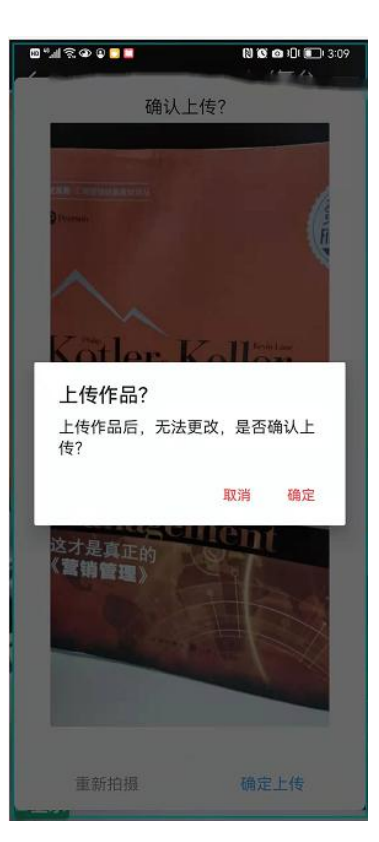

10. 上传作品后,根据提示在第一机位前封装试卷,封装结束

后,点击屏幕左上角依次关闭第一机位、第二机位。

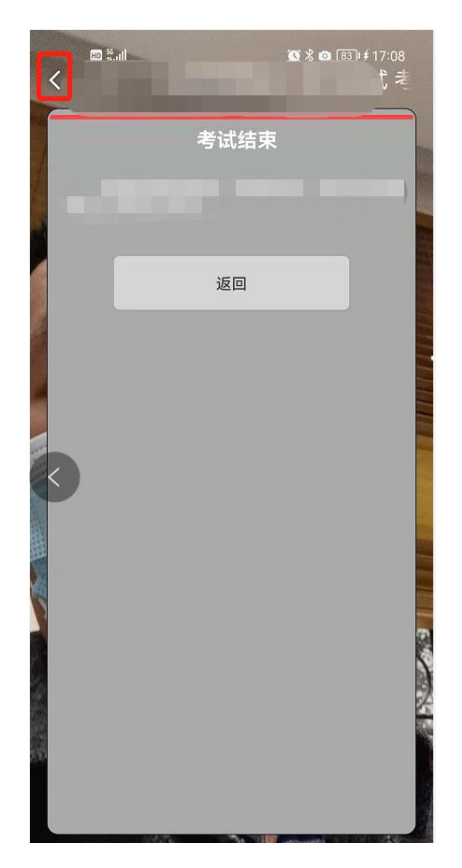

(五) 重要说明

1. 考前请务必设置呼叫转移,退出微信,QQ等聊天软件及<mark>其他</mark> 应用程序,保障网络稳定并开启4G/5G移动网络

 考生在正式考试前务必参加模拟考试,熟悉考试流程及操作 要求。

3. 在模拟考试前,请提前下载"云监考"APP,短信验证登录。

4. 布置第二机位时,请使用首页【扫码】功能,无需再次登录 app。

 考试过程中,如其中一个机位断开连接,会在另一机位语音 提醒,请及时重新开启机位,间隔时间不得超过1分钟。

6. 考试不允许提前交卷,考试结束前无法进入答卷上传页面。

7. 拍摄答卷后请预览答卷照片,确保答卷画面清晰完整,如不 满意请点击重新拍摄,确定上传后将无法查看,笔试科目阅卷以考 生上传的答卷照片为准,且必须与考生邮寄到学校的纸质答卷保持 一致,如因答卷照片上传不完整、不清楚、上传答卷照片与寄回的 纸质答卷不一致等原因造成无法阅卷等问题,责任由考生自负。

### 四、"超星 APP 考试系统" APP 操作手册

(一)考前须知

1. 音乐学、录音艺术、艺术与科技(电子音乐作曲、电子音乐制作、钢琴调修、音乐数字媒体)、音乐表演(各专业方向)、音乐教育专业的基本乐科《乐理与听写》及作曲与作曲技术理论(作曲、指挥)的听写部分均采用"超星学习通 APP"软件平台, 双机位(第二机位为"腾讯会议 APP")进行远程网络考试及监考的方式进行。

2. 考试前安装最新版本的"超星学习通"APP,保持手机电量充足,对于多科目或考试时间较长的考试,务必准备好电源或移动电源。

 正式考试时不得录屏、不得截屏、不得投屏、不得锁屏, 由此造成的一切后果由考生本人承担。

4. 请务必使用手机系统自带的中文标准字体,选择字体大小为标准模式。

5. 模拟考试,正式考试前务必至少进行过一次模拟考试,

熟悉"超星学习通"APP操作流程和考试流程,以免影响正式考试。

 6. 正式考试时,必须在考试规定时间内上传各个考试视频。
 考试视频点击提交后,需要一直关注上传进度,不得退出程序, 如遇网络不稳定中断上传,建议切换网络,重新上传,直至视频上传成功。

7.提前架设好第二机位(使用"腾讯会议"软件监考),考 试过程中,务必将手机支架放至适当位置,支架调到合理高度, 手机调试至合适的录制角度,提前固定好最佳拍摄点,确保双 机位考生和考试画面同时在拍摄范围内,以便高效利用考试时 间。

#### (二)"超星学习通 APP"操作流程

1. 下载学习通 APP

目前,超星学习通支持 Android 和 IOS 两大移动操作系统。 下载安装超星学习通前,请确定您的设备符合系统要求。

您可以通过以下途径下载安装超星学习通:

①应用市场搜索"学习通",查找到图标为 (MC)的 App,下载并安装。

②扫描下面的二维码, 跳转到对应链接下载 App 并安装(如用微信扫描二维码请选择在浏览器打开)。

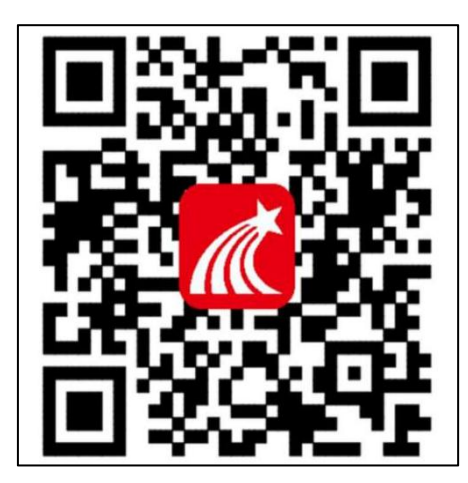

③移动设备浏览器访问链接 http://app.chaoxing.com/, 下载并安装 App。

注意: Android 系统用户通过②③两种方式下载安装时若提示"未知应用来源",请确认继续安装; IOS 系统用户安装时需要动态验证,按照系统提示进行操作即可。

#### 2. 登录学习通 APP

(1) 在登录页面点击"其他登录方式"

(2)选择"机构账号登录","学校/单位"处输入数字
"27926",选择弹出的"西安音乐学院(教学平台)","学号/ 工号"处输入18位的考生身份证号码,尾号为X,需大写。"密码"处输入初始密码"xayyxy@身份证号后六位",例如:
xayyxy@123456,尾号为X,需大写。完成后点击"登录"。登录后,绑定自己的手机号,并尽快重置密码。

| 7:00 🛪                  | ul ≎ ■     | 6:52 7                                                                                                    | .ul 🗢 🔳                  | 9:51 7                    |               |
|-------------------------|------------|----------------------------------------------------------------------------------------------------|--------------------------|---------------------------|---------------|
| 登录                      | 客服         | <<br>机构账号登录                                                                                                    | ≡<br>926″                | 请完善信息,以便下次<br>密码          | で可直接用手机号登录或找回 |
| 手机号/超星号<br>             | ✓ □□□□憲語?  | 学号输入"身份证号                                                                                                    | 码"                       | +86 4 <b>制八子()</b><br>验证码 | 获取验证码         |
| 31 #5<br>我已阅读并同意学习通《隐私正 | 女策》和《用户协议》 | <ul> <li>議 / "xayyxy@身份证4</li> <li>3</li> <li>3</li> <li>3</li> <li>3</li> <li>3</li> <li>3</li> <li>3</li> <li>3</li> <li>3</li> </ul> | 号后六位"忘记密码?<br>急私政策》和《用户协 |                           | 确认            |
| 登录                      | 手机号快建登录    | 登录                                                                                                    | n                        |                           |               |

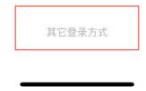

3. 进入考试

(1) 方式一:便捷考试

报考学生至少提前一天进入学习通 APP 检查是否收到相关考试 通知。点击"消息"-"收件箱",进入对应科目的考试通知。

正式考试时,进入对应考试通知,详细阅读考试注意事项,按照 如下步骤进行答题。

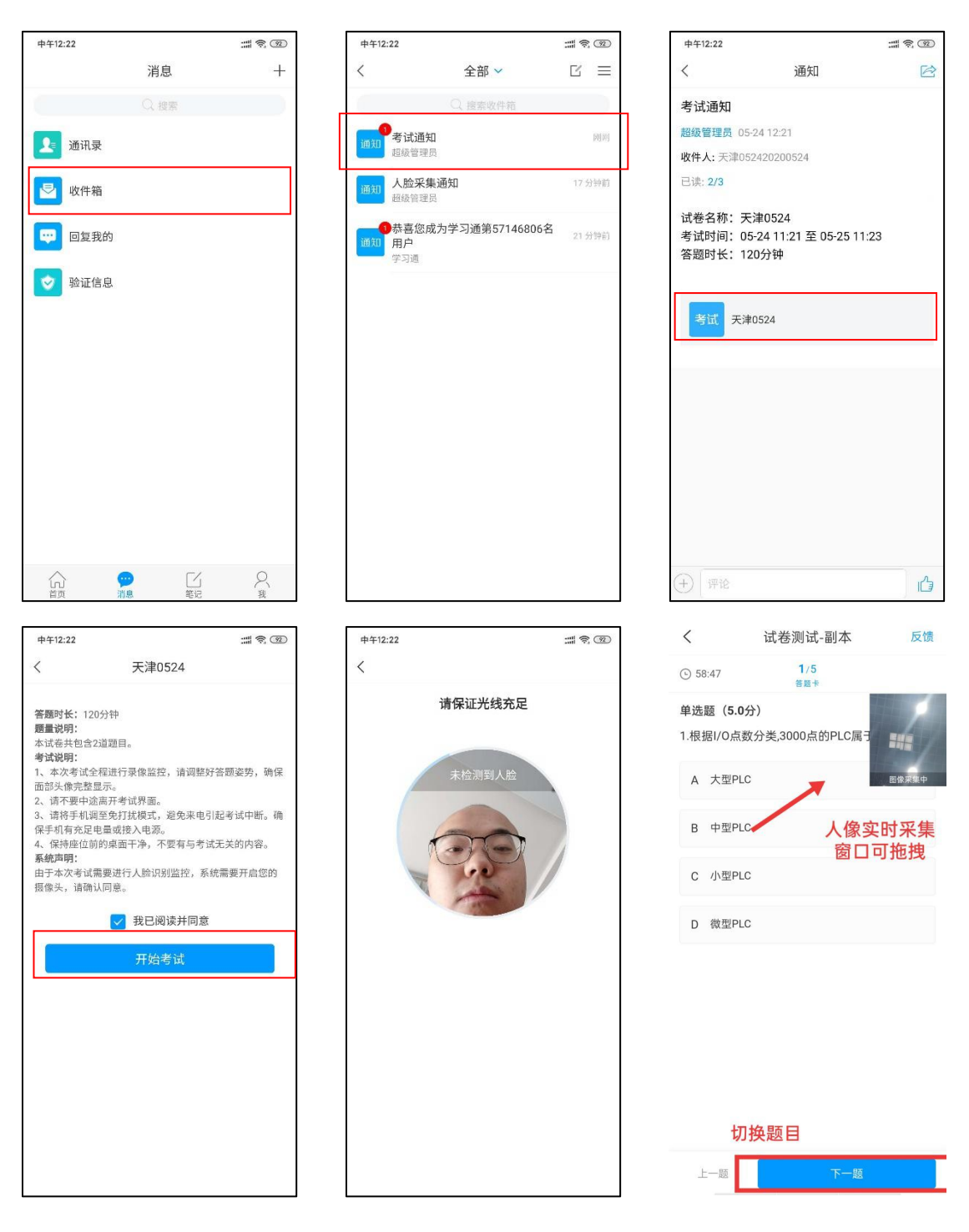

### (2) 方式二:考试列表考试

点击"首页"找到"考试"模块,进入考试列表,随后点击对应 考试即可进行考试。若首页界面不一样,在首页右上角输入邀请码" 000000"进入普通首页界面。

|                               | 首页 🖌     |         | <               | 考试   | 考试列表 | <          | 考试列表                                               |            |
|-------------------------------|----------|---------|-----------------|------|------|------------|----------------------------------------------------|------------|
|                               | Q. 找资料   |         |                 |      |      | 退出。<br>试后i | 或离开答题页面,答题计时不暂停,う<br>青不要中途离开,以防超时系统自动 <sup>↓</sup> | 进入考<br>收卷。 |
| 徽应用                           |          | 全部〉     | 28.06 \ 36.3477 |      |      |            | ○ 搜索考试名称                                           |            |
| 3 我的课程                        |          | 已置頂     | 项 捌 入 考 国 约     |      |      |            | 20-21-2期中<br>剩余78小时5分钟                             | 未交         |
| <b>超星课表</b>                   |          | (已営順)   |                 | 进入考试 |      | <b>B</b>   | <b>期中考试</b><br>剩余242小时33分钟                         | 未交         |
| 一 考试                          |          | (e#)    |                 |      |      | F20        | 期中考试<br><sub>剩余254</sub> 小时2分钟                     | 待批阅        |
| 四六级                           |          | (已置頂)   |                 |      |      | 12         | 测试新泛雅统计,打扰了<br><sub>剩余13156小时37分钟</sub>            | 未交         |
| wifi打卡                        |          | ↑置顶)    |                 |      |      | <b>B</b>   | <b>ce1sss</b><br>剩余6227小时20分钟                      | 未交         |
|                               |          |         |                 |      |      | <b>B</b>   | <b>月度测验</b><br>剩余14382小时5分钟                        | 未交         |
|                               | 最新 历史 又字 | 科 =     |                 |      |      | 799        | 测试论述                                               | 待批阅        |
| 陈雨琴<br>03-20 16:22<br>《用一朵莲花商 | 「量我们的来世》 | +关注     |                 |      |      | 12         | 新建试卷20210407130623-副本                              | 未交         |
| 合 演                           |          | بر<br>ا |                 |      |      | 100        | 3.31日测试                                            | 待批阅        |

## 4. 作答、交卷

点击试卷,阅读试卷题型及题量、考试说明,点击开始考试按钮。 注意试卷页面考试时间、题型及分数。填空题输入文字输入型做答, 简答题可以点击相应图标拍照上传图片,在答题框可以输入文字做答。

| <              | 考试                              |                 | ,            |                            | Mark D. mark 1 |                 | 16:14                   |                                | 日 N 米 C 回 ":11 圆 |
|----------------|---------------------------------|-----------------|--------------|----------------------------|----------------|-----------------|-------------------------|--------------------------------|------------------|
| 考试课程           | : 创新式教学                         |                 | <            | 试卷                         | 测试-副本          | 反馈              | <                       | 试卷测试-副                         | 本 反馈             |
| 考试时间           | ]: 05-11 13:43 至 05-12          | 14:52           | (-) 58:4     | 7                          | 答题卡            |                 | <ul><li>58:47</li></ul> | 1/5<br>答题卡                     |                  |
| 有效期:           | 8分钟                             |                 | 单选题<br>1.根据I | <b>(5.0分)</b><br>/O点数分类,30 | 000点的PLC属于     |                 | 单选题(5                   | 5. <b>0</b> 分)<br>点数分类 3000点的F |                  |
| 本试卷共作<br>空题1道, | 包含5道题目,其中多选题1道,<br>判断题1道,简答题1道。 | ,单选题1道,填        | A ≯          | ⊂型PLC                      |                | 图像采集中           | A 大型                    | PLC                            | 山像菜集中            |
| 考试说<br>1.考试    | <b>明:</b><br>时间截止或答题时间结束,如:     | 果处于答题页          | B 4          | o型PLC                      | 人像实窗口词         | 。<br>时采集<br>可拖拽 | B 中型                    | PLC                            |                  |
| 面,将<br>2.请不    | 自动提交试卷<br>要中途离开考试界面             |                 | C /J         | \型PLC                      |                |                 | C 小型                    | PLC                            |                  |
|                | 🗸 我已阅读《考试说明                     | >               | D 微          | <b></b> 型PLC               |                |                 | D 微型                    | PLC                            | 1                |
|                | 开始考试                            |                 |              |                            |                |                 | 芎                       | 生可以                            | 反馈               |
|                | 1                               |                 |              |                            |                |                 | 考证                      | <b>七中遇见</b>                    | ,的问题             |
|                | /                               |                 |              |                            |                |                 |                         |                                |                  |
|                | /                               |                 |              | 切换题日                       | 3              |                 |                         |                                |                  |
|                |                                 |                 |              |                            |                |                 |                         | -                              | _                |
| $\sim$         |                                 | $\triangleleft$ |              | -题                         | 下一题            |                 | 上一题                     |                                | 下一题              |

# (三) 第二机位监考

手机进入腾讯会议(第二机位示例)

(1) 注册或登录账号

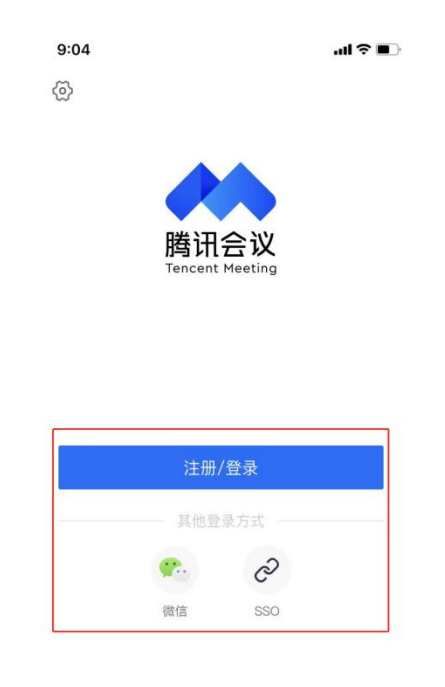

## (2) 点击"加入会议"

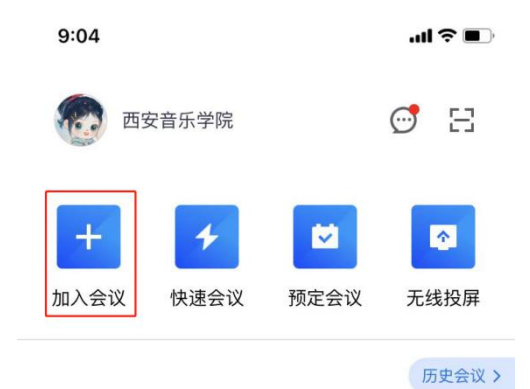

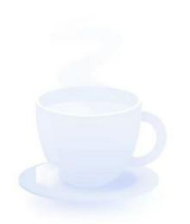

暂无会议

(3)输入会议号,姓名填写"准考证号+考生姓名",并关闭美颜。

| 9:04   |                  | al 🗢 🔳 |
|--------|------------------|--------|
| <      | 加入会议             |        |
| 会议号    | 请输入会议号           | Ŧ      |
| 您的姓名   | 请输入您的姓名          |        |
|        |                  |        |
| 入会选项   |                  |        |
| 入会开启麦克 | E IXI,           |        |
| 入会开启扬声 | 5 <del>2</del> 2 |        |
| 入会开启摄像 | 秋                |        |
| 开启美颜   |                  | 0      |
|        |                  |        |
|        |                  |        |

(4) 等待加入。

| 9:46 |                | . 11 S | •  |
|------|----------------|--------|----|
|      | 腾讯会议(<br>00:15 |        | 离开 |
|      |                |        |    |
| 请稍等  | ,主持人即将         | 邀请您入会  |    |
|      |                |        |    |
|      |                |        |    |
| 会议主题 | 复试测试           |        |    |
|      |                |        |    |
| 入会选项 |                |        |    |
| 开启麦芽 | 包风             |        |    |
| 开启扬声 | 吉器             | •      |    |
| 开启摄像 | 象头             |        |    |
|      |                |        |    |
|      |                |        |    |

# (5)静音,开启摄像头。

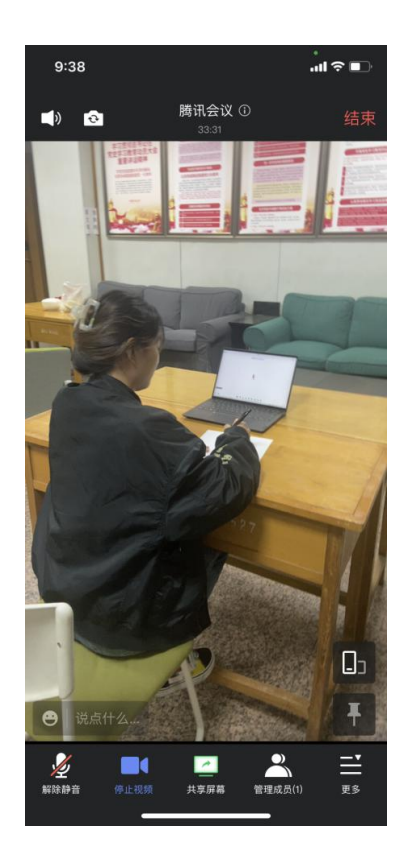

特别提示:第二机位仅作为监控机位,摄像头从考生右侧方 拍摄,要保证"第一机位屏幕"清晰地被监考老师看到。关闭第 二机位设备的通话、录音、录屏、直播、外放音乐、闹钟等可能 影响面试的应用程序,并保持平台软件静音。

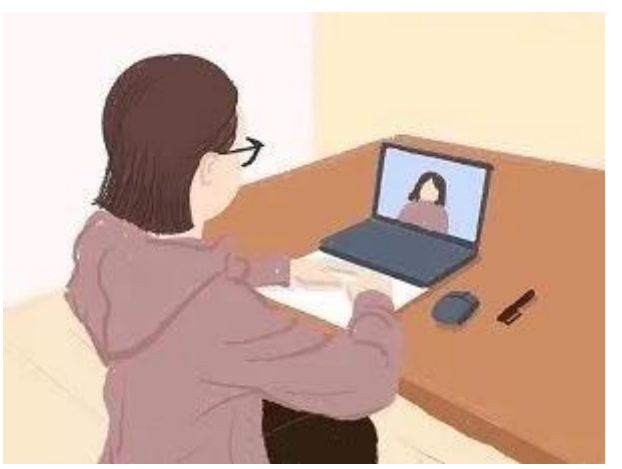

注: 全部视频上传成功前,不得使用手机管家清理手机内存、垃圾数 据,考试时间结束后 48 小时内不得卸载 APP。